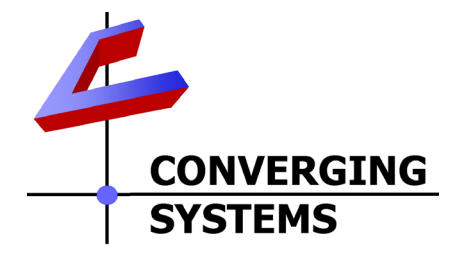

# **Integration Note**

| Automation/Lighting Panel Manufacturer: | RTI                                                                                   |
|-----------------------------------------|---------------------------------------------------------------------------------------|
| Platforms:                              | XP-n Controllers                                                                      |
| Versions:                               | Integration Designer v 9.4.0.3961 or                                                  |
|                                         | newer                                                                                 |
| Specific Profile/Driver Version:        | V1.01 or later (consolidated version                                                  |
|                                         | for IP and Serial control using UDP).                                                 |
|                                         | Note: V1.03 or later supports the preferred Telnet                                    |
| Download location for Profile/Driver    | RTL dealer portal                                                                     |
|                                         | Note: current name is Converging Systems Intelligent<br>Lighting Controller.rtidriver |
| Document Revision Date:                 | June 29, 2015                                                                         |

## **OVERVIEW AND SUPPORTED FEATURES**

The RTI Integration Designer and associated hardware support the Converging Systems' family of motor and LED lighting control products using either RS-232 serial connection (IBT-100) or Ethernet (e-Node).

Integration with Converging Systems' platforms is enabled from the range of RTI wall pads, touchscreens and other user interfaces. Additionally, status available from a number of Converging Systems' controllers can trigger commands and other events within the above lighting /automation system. For example, a motor movement can trigger a lighting event. Or a lighting command issued can signal back to the touchscreen device as to its current setting (slider movement or level setting).

#### **CURRENT DRIVER SUPPORT THE FOLLOWING FEATURES**

The following commands are supported by the current driver for the various lighting and motor control devices (except those that are grayed out).

#### **LED Lighting Commands**

| General CS- RTI   |                         | ILC-         | ILC-         | e-Node                |
|-------------------|-------------------------|--------------|--------------|-----------------------|
| Bus               | Naming                  | 100          | 400          | DMX                   |
| Commands          | Convention <sup>1</sup> |              |              |                       |
| General LED Cont  | rol Commands            | <u> </u>     |              |                       |
| Ceneral LED con   |                         |              |              |                       |
| ON                | On                      | ✓            | ✓            | ✓                     |
| OFF               | Off                     | ✓            | ✓            | ✓                     |
| EFFECT,1          |                         | ✓            | ✓            | N/A                   |
| EFFECT,n (>1)     |                         | ✓            | ✓            | N/A                   |
| STORE,#           | Store                   | ✓            | ✓            | ✓                     |
| RECALL,#          | Recall                  | ✓            | $\checkmark$ | ✓                     |
| DISSOLVE.1=XX     | Set LED Dissolve Rate   | ✓            | ✓            | N/A                   |
| DISSOLVE.2=XX     |                         | *            | *            | *                     |
| DISSOLVE.3=XX     |                         | *            | *            | *                     |
| SEQRATE=XX        | Set LED Sequence Rate   | ✓            | ✓            | ✓                     |
| SUN_UP            |                         | *            | *            | *                     |
| SUN_DOWN          |                         | *            | *            | *                     |
| SUN.S             |                         | *            | *            | *                     |
|                   |                         |              |              |                       |
| HSB (HSL) Color S | pace Commands           | F - 2        | 1 -          |                       |
| FADE_UP           | Brightness Up           | ✓<br>✓       | ✓            | <b>√</b>              |
| FADE_DOWN         | Brightness Down         | <b>√</b>     | ✓            | <b>√</b>              |
| SET,L             | Brightness              | <b>√</b>     | ✓            | <ul> <li>✓</li> </ul> |
| HUE_UP            | -Hue Up and Adjust      | ~            | ~            | ~                     |
|                   | LED                     |              |              |                       |
|                   | -Adjust LED Levels      |              |              |                       |
|                   | moves by step.          | ·/           | 1            |                       |
|                   |                         | •<br>•       | •            | •<br>•                |
|                   | Sat Up                  | ·<br>•       | •            | ·<br>•                |
|                   | Sat Op                  | ·<br>•       | •            | ·<br>•                |
| SAT_DOWN          | Sat Down                | ·<br>•       | ·<br>•       | ·<br>•                |
|                   | 2222                    | $\checkmark$ | ·<br>✓       | $\checkmark$          |
|                   | ····                    | $\checkmark$ | $\checkmark$ | N/A                   |
|                   | Sot LED Procets/HLS     | $\checkmark$ | $\checkmark$ | $\checkmark$          |
|                   | Color spacer for preset |              |              |                       |
|                   | x                       |              |              |                       |
|                   |                         |              |              |                       |
| RGB Color Space   | Commands                |              |              |                       |
| RED,R             | Red                     | ✓            | ✓            | ✓                     |
| GREEN,G           | Green                   | ✓            | ✓            | ✓                     |
| BLUE,B            | Blue                    | ✓            | ✓            | ✓                     |
| VALUE=R.G.B       | ???                     | ✓            | ✓            | N/A                   |
| WHITE,W           |                         | *            | *            | *                     |
| VALUE=R,G,B,W     |                         | *            | *            | *                     |
| PRESET.X=XXX.X    | Set LED Presets/RGB     | $\checkmark$ | $\checkmark$ | $\checkmark$          |

Page | 2

#### Converging Systems Inc. 32420 Nautilus Drive Rancho Palos Verdes, CA 90275

© Converging Systems Inc. All Rights Reserved. E-Node, ILC-100, IMC-100, and IBT-100 are trademarks of Converging Systems Inc. All other trademarks are the property of their respective owners

| XX.XXX (3-color)         | Color spacer for preset     |              |              |              |
|--------------------------|-----------------------------|--------------|--------------|--------------|
|                          | х                           |              |              |              |
| PRESET.X=XXX.X           |                             | *            | *            | *            |
| XX.XXX (4-color)         |                             |              |              |              |
| STOP                     | ???                         | $\checkmark$ | $\checkmark$ | $\checkmark$ |
| <b>Correlated Color</b>  | Temperature (CCT) Comm      | nands        |              |              |
| CCT,XXXX                 |                             | *            | *            | *            |
| CCT_UP                   |                             | *            | *            | *            |
| CCT_DOWN                 |                             | *            | *            | *            |
|                          |                             |              |              |              |
| <b>Bi-Directional Co</b> | mmands                      |              |              |              |
| COLOR=?                  | Automatic polling           | ✓            | ✓            | N/A          |
|                          | within Driver               |              |              |              |
| VALUE=?                  | Automatic polling           | ✓            | ✓            | N/A          |
|                          | within Driver               |              |              | -            |
| PRESETH.X=?              |                             | *            | *            | *            |
| PRESET.X=?               |                             | *            | *            | *            |
|                          |                             |              |              |              |
| Accessory Enode          | <b>Command/Setup Parame</b> | ters         | •            |              |
| Verbose Mode             |                             |              |              |              |
| UDP Port                 |                             | ✓            | ✓            | ✓            |
| 4000/5000                |                             |              |              |              |
| Telnet Login             |                             |              |              |              |
| with                     |                             |              |              |              |
| Authentication           |                             |              |              |              |
| (with e-Node             |                             |              |              |              |
| Telnet Login             |                             |              |              |              |
| without                  |                             |              |              |              |
| Authentication           |                             |              |              |              |
|                          |                             |              |              |              |

Notes:

\*When needed, these can be implemented using dealer programmed serial strings user RAW CMD. See **Step 3g** for more information.

<sup>1</sup>See **Step 3d** below for information on how to see supported RTI commands within the Library Browser.

#### Motor Commands (WIP currently)

| General<br>Commands | RTI<br>Naming<br>Convention | IMC-<br>100  | BRIC<br>("Bric<br>Mode<br>") |
|---------------------|-----------------------------|--------------|------------------------------|
| General Motor Co    | ontrol Commands             |              |                              |
| UP                  |                             | ✓            | ✓                            |
| DOWN                |                             | $\checkmark$ | ✓                            |
| STOP                |                             | $\checkmark$ | ✓                            |
| RETRACT             |                             | $\checkmark$ | <ul> <li>✓</li> </ul>        |
| STORE,#             |                             | $\checkmark$ | <ul> <li>✓</li> </ul>        |

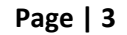

| RECALL,#                       |                 | $\checkmark$ | $\checkmark$ |       |
|--------------------------------|-----------------|--------------|--------------|-------|
| PRESET.X=XX.XX                 |                 |              |              |       |
|                                |                 |              |              |       |
| <b>Bi-Directional Commands</b> |                 |              |              |       |
| STATUS=?                       |                 |              |              |       |
| POSITION=?                     |                 |              |              |       |
|                                |                 |              |              |       |
| Accessory Enode Comman         | d/Setup Paramet | ers          |              | •<br> |
| Verbose Mode                   |                 | ✓            | х            | ✓     |
| UDP Port                       |                 | ✓            | ✓            | ✓     |
| 4000/5000                      |                 |              |              |       |
| Telnet Login                   |                 |              |              |       |
| with                           |                 |              |              |       |
| Authentication                 |                 |              |              |       |
| (with e-Node                   |                 |              |              |       |
| Telnet Login                   |                 |              |              |       |
| without                        |                 |              |              |       |
| Authentication                 |                 |              |              |       |

#### **CURRENT PROFILES DO NOT SUPPORT THE FOLLOWING FEATURES**

Other than any features that are grayed out below, any features specified below are currently unsupported.

Any feature not specifically notes as supported should be assumed to be unsupported

Page | 4

## WIRING DIAGRAM (for IP connection)

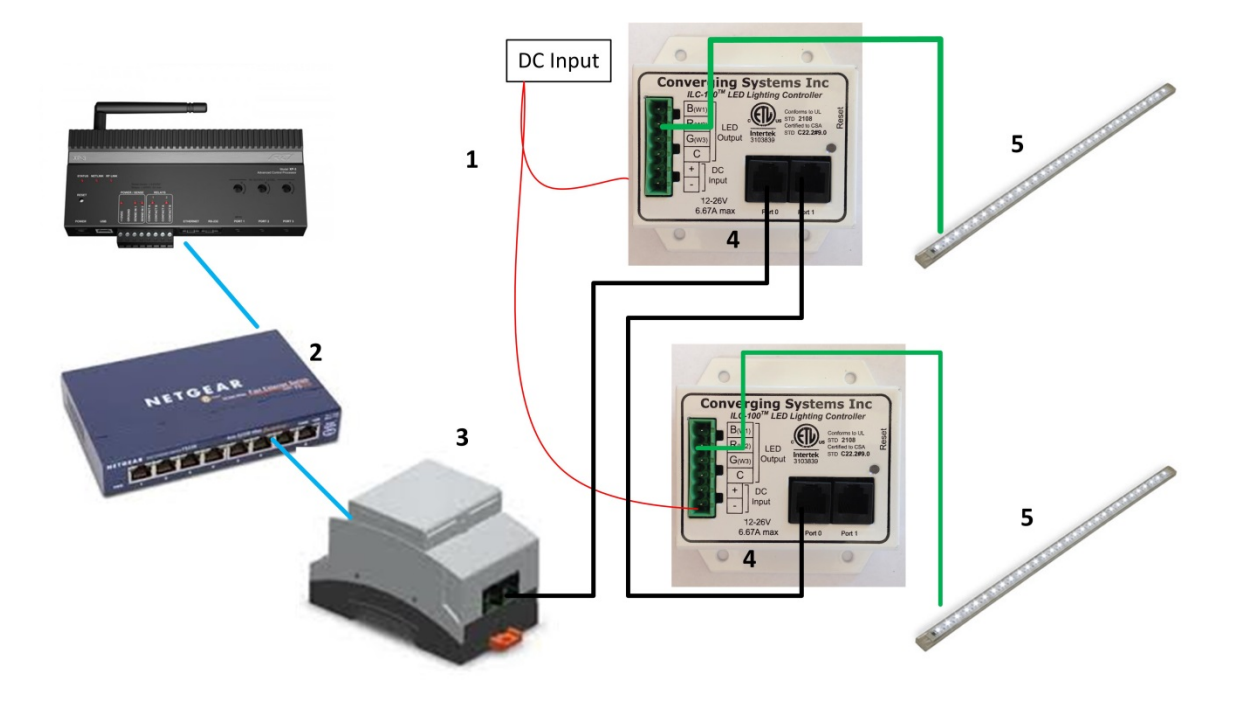

Figure 1

Wiring/Configuration Notes:

- 1. Maximum length of CS-Bus cabling from e-Node to the last ILC-100 using CAT5e or better cabling (and obeying the 1-1 pin-out requirements for the RJ-25-RJ25 cable) = 4000 feet
- 2. Maximum number of ILC-100 controllers and Converging Systems' keypads (if provided) that can exist on a single network connected to a single e-Node device = 254
- 3. Maximum number of e-Nodes that can exist on a RTI system = 254

| # | Device              | Manufacturer       | Part Number    | Protocol        | Connector       | Notes         |
|---|---------------------|--------------------|----------------|-----------------|-----------------|---------------|
|   |                     |                    |                |                 | Туре            |               |
| 1 | RTI XP-n processor  | RTI                | Various        | Ethernet/USB    | various         |               |
| 2 | Network Switch      | Various            | Various        | Ethernet        | RJ-45           |               |
| 3 | e-Node              | Converging Systems | e-Node         | Ethernet        | RJ-45 (for      |               |
|   |                     |                    |                |                 | Ethernet)       |               |
|   |                     |                    |                |                 | RJ-25 for local |               |
|   |                     |                    |                |                 | bus             |               |
| 4 | Lighting Controller | Converging Systems | ILC-100 or     | CS-Bus protocol | RJ-25 for CS-   | Must          |
|   | (or Motor           |                    | IMC-100 or     |                 | Bus             | terminate     |
|   | Controller)         |                    | (Stewart BRIC) |                 | communication   | beginning and |
|   |                     |                    |                |                 |                 | end of bus    |
|   |                     |                    |                |                 |                 | with 120 ohm  |

### **BILL OF MATERIALS (for IP control)**

#### Page | 5

|   |                     |                    |              |               | resister on pins 3/4 |
|---|---------------------|--------------------|--------------|---------------|----------------------|
| 5 | Flexible Linear     | Converging Systems | FLLA-RGB-xxx | 3-color 4 pin |                      |
|   | Lighting (FLLA) RGB |                    | FLLA-RGBW-   | 4-color 5 pin |                      |
|   | or RGBW luminaries  |                    | XXX          | 1-color 4 pin |                      |

## WIRING DIAGRAM (for RS-232 serial connection)

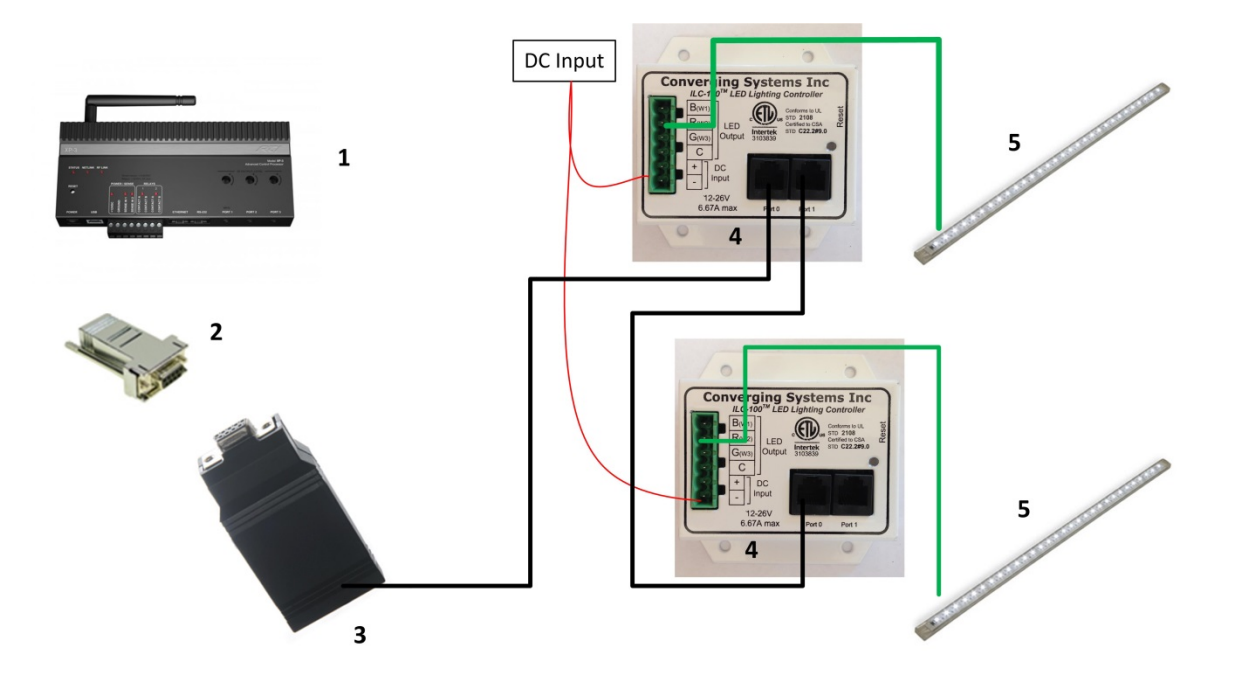

Figure 2

Wiring/Configuration Notes:

- 1. Maximum length of CS-Bus cabling from e-Node to the last ILC-100 using CAT5e or better cabling (and obeying the 1-1 pin-out requirements for the RJ-25-RJ25 cable) = 4000 feet
- 2. Maximum number of ILC-100 controllers and Converging Systems' keypads (if provided) that can exist on a single network connected to a single e-Node device = 254
- 3. Maximum number of e-Nodes that can exist on a RTI system = 254

#### BILL OF MATERIALS (for RS-232c connection)

| # | Device             | Manufacturer | Part Number | Protocol           | Connector<br>Type | Notes |
|---|--------------------|--------------|-------------|--------------------|-------------------|-------|
| 1 | RTI XP-x processor | RTI          | Various     | Ethernet/Serial/IR | various           |       |

| 1 45 6 1 0 | Page | 6 |
|------------|------|---|
|------------|------|---|

#### Converging Systems Inc. 32420 Nautilus Drive Rancho Palos Verdes, CA 90275

© Converging Systems Inc. All Rights Reserved. E-Node, ILC-100, IMC-100, and IBT-100 are trademarks of Converging Systems Inc. All other trademarks are the property of their respective owners

| 2 | RJ-45 to DB-9 male<br>adapter                                | RTI                | RJ-45 to DB-9<br>male adapter              | RS-232c         | RJ-45 (for serial)           RJ45         DB9           1         6           2         1           3         5           4         5           5         2           6         3 |                                                                                                    |
|---|--------------------------------------------------------------|--------------------|--------------------------------------------|-----------------|----------------------------------------------------------------------------------------------------|----------------------------------------------------------------------------------------------------|
|   |                                                              |                    |                                            |                 | 7         8           8         7                                                                                                    |                                                                                                    |
| 3 | IBT-100                                                      | Converging Systems | IBT-100                                    | RS-232c         | DB-9 (for<br>Serial)<br>RJ-25 for local<br>bus                                                                                                    |                                                                                                    |
| 4 | Lighting Controller<br>(or Motor<br>Controller)              | Converging Systems | ILC-100 or<br>IMC-100 or<br>(Stewart BRIC) | CS-Bus protocol | RJ-25 for CS-<br>Bus<br>communication                                                                                                    | Must<br>terminate<br>beginning and<br>end of bus<br>with 120 ohm<br>terminating<br>resister on<br>pins 3/4 |
| 5 | Flexible Linear<br>Lighting (FLLA) RGB<br>or RGBW luminaries | Converging Systems | FLLA-RGB-xxx<br>FLLA-RGBW-<br>xxx          |                 | 3-color 4 pin<br>4-color 5 pin<br>1-color 4 pin                                                                                                    |                                                                                                    |

## System Configuration/Programming

Before proper operation between the Converging Systems' controllers and the RTI system can begin, it will be first necessary for most applications to configure the Converging Systems' products using the e-Node Pilot (PC-based) application (and the e-Node). In addition, communication parameters within the RTI Integration Designer software are also required. Refer to the specified instructions below for the particular subsystem for more information.

#### You may wish to go the topic that is most relevant for you (click on link).

| Section             | <u>Subtopics</u>     | Section   |
|---------------------|----------------------|-----------|
| Background          |                      |           |
| e-Node Programming  |                      |           |
| IBT-100 Programming |                      |           |
| Device Programming  |                      |           |
| RTI Programming     |                      |           |
|                     | Importing Controller | Section 1 |
|                     | into your Project    |           |
|                     | Setting up           | Section 2 |

Page | 7

|                                           | communication<br>parameters             |                 |
|-------------------------------------------|-----------------------------------------|-----------------|
|                                           | Add tasks or macros to specific buttons | Section 3       |
|                                           | Upload Project and                      | Section 4       |
|                                           | Test                                    |                 |
|                                           | Create Additional UI                    | Section 5       |
|                                           | and Test                                |                 |
| Sample User Interfaces                    |                                         | User Interfaces |
| Common Mistakes                           |                                         | Appendix 1      |
| Advanced Integration Designer Programming |                                         | Appendix 2      |
| Color Space Issues                        |                                         | Appendix 3      |
| DMX Programming Support                   |                                         | Appendix 4      |

#### **Background**

The Converging Systems e-Node is an Ethernet communication device which can be used to connect the RTI Host to one or more Converging Systems motor and/or lighting controllers. Alternatively, the Converging Systems' IBT-100 serial interface device can be used alternatively to connect the same number of Converging Systems' controllers to a RTI processor in situations where Ethernet communication is not desired (but where bi-directional feedback is still required).

Regardless of which method (Ethernet or RS-232c) is desired to be used to communicate with Converging Systems' controllers, *it is still suggested that initial set-up and commissioning of the controllers' addressing schemes and particular features are made using the e-Node Ethernet device and the e-Node Pilot application*. Settings that can be implemented using this setup are as follows:

#### e-Node Programming/Device Programming

Min requirements for this operation

- Computer running Windows XP or later OS, preferably with a wired Ethernet connection to a local router using CAT5 type cabling
- Converging Systems E-Node Ethernet adapter, connected using CAT5 cabling to the above router.
- Download of the latest version of <u>e-Node Pilot application</u>, unzipped and operating on your

#### Page | 8

computer platform

• Powered up and connected ILC-x00 controller using straight thru (1-1) wiring using a 6-pin RJ-connector (Do not use 568A or 568B wiring and simply chop of the browns because this does not preserve twisted pairs on pins 1 / 2, 3 /4, and 5/ 6 which is required).

| Recommend   | led RJ-25 6P6C con | nections 6 wires | Suboptimal RJ | -11 4P4C connectio | on 4 wires    |
|-------------|--------------------|------------------|---------------|--------------------|---------------|
| e-Node Side | ILC-x00 side       | Color of wire    | e-Node Side   | ILC-x00 side       | Color of wire |
| Pin 1       | Pin 1              | blue             |               |                    |               |
| Pin 2       | Pin 2              | Blue/white       | Pin 1         | Pin 1              | Orange        |
| Pin 3       | Pin 3              | Orange           | Pin 2         | Pin 2              | Blue          |
| Pin 4       | Pin 4              | Orange/white     | Pin 3         | Pin 3              | Blue/white    |
| Pin 5       | Pin 5              | Green            | Pin 4         | Pin 4              | Orange/white  |
| Pin 6       | Pin 6              | Green/white      |               |                    |               |

Note: For the purposes of commissioning if *you do not have* 6P6C RJ-25 connectors, you can use standard 4-pin RJ11 connectors, but follow the wiring directions above preserving twisted pairs on Pin 2/3 and Pins 1 /4. This cable will not work for keypad communication or IBT-100 communication.

Please follow the below steps under "e-Node Programming" when using the e-Node for Ethernet communication

No special steps need to be followed to commission an IBT-100 for RS-232c communication.

However, in all cases it recommended that you follow the steps under "ILC-100/ILC-400 Programming" regardless if you are using the **e-Node** for Ethernet communication or the IBT-100 for serial communication.

#### e-Node Programming

| Step | Setting                                                                               | Choices                               |
|------|---------------------------------------------------------------------------------------|---------------------------------------|
| EN-1 | e-Node IP Address                                                                     | Static or Dynamic Addressing          |
|      | setting                                                                               |                                       |
|      | Set up the e-node<br>with an appropriate<br>Static or Dynamic IP<br>address. Refer to | -Launch the e-Node Pilot application. |
|      | Node Quick Start                                                                      |                                       |
|      | Guide" on how to                                                                      |                                       |

| make such settings. | 💑 e-Node PILOT                     |                                         | ×                            |
|---------------------|------------------------------------|-----------------------------------------|------------------------------|
|                     | File Network Logging View He       | lp                                      |                              |
|                     | LAN network                        | Discover                                |                              |
|                     | 1                                  | e-Nodes                                 | Restart                      |
|                     |                                    |                                         |                              |
|                     |                                    |                                         |                              |
|                     |                                    | Properties                              |                              |
|                     |                                    | There are no i                          | ems to show in this view.    |
|                     |                                    |                                         |                              |
|                     |                                    |                                         |                              |
|                     | -Select the View e-N               | nde tab and select the                  | P Discover <b>e-Node</b>     |
|                     | button Any o Nodol                 | c) connected on the c                   | amo notwork will             |
|                     | button. Any e-Noue                 | s) connected on the s                   |                              |
|                     | appear as snown.                   |                                         |                              |
|                     |                                    |                                         | X                            |
|                     | File Network Logging View He       | In                                      |                              |
|                     | File Network Logging View He       | Discover                                |                              |
|                     | CS network                         | Discover                                |                              |
|                     |                                    | e-Nodes                                 | Restart                      |
|                     |                                    |                                         |                              |
|                     |                                    |                                         |                              |
|                     |                                    | Properties                              |                              |
|                     |                                    | There are no ite                        | ms to show in this view.     |
|                     |                                    |                                         |                              |
|                     |                                    |                                         |                              |
|                     | -Select the + mark in              | front of the e-Node f                   | ound to expand the           |
|                     | menu.                              |                                         |                              |
|                     |                                    |                                         |                              |
|                     | 🍰 e-Node PILOT                     |                                         | ×                            |
|                     | File Network Logging View <u>H</u> | elp                                     |                              |
|                     | network                            | Discover                                |                              |
|                     |                                    | e-Nodes                                 | Restart                      |
|                     |                                    | Character at this area                  | in a state of the second     |
|                     | また<br>一般 LUTRON                    | Changes on this page                    | e requires an e-Node restart |
|                     | <u>⊕</u> <u>₽</u> PORT (A)         | Properties IP: 192.1                    | 68.10.243                    |
|                     |                                    | DHCP DISABLE<br>STATIC IP 192.168.      | 10.243                       |
|                     |                                    | NETMASK 255.255.                        | 255.0                        |
|                     |                                    | MAC_ADDRESS 00.1B.C5                    | .00.01.0A                    |
|                     |                                    | PROTO_HTTP ENABLE<br>PROTO_UPNP DISABLE |                              |
|                     |                                    |                                         |                              |
|                     |                                    |                                         |                              |
|                     | -Review the <b>DHCP</b> er         | itry, the factory defau                 | lt is ENABLE which           |
|                     | means <b>DHCP</b> is active        | ated. DISABLE for DHC                   | <b>P</b> refers to static IP |
|                     | addressing If you win              | sh to set a <b>STATIC</b> ID a          | iddress enter the            |
|                     | following variables in             | the order specified b                   |                              |
|                     |                                    |                                         |                              |
|                     |                                    | XXX.XXX.XXX.XXX                         | Your new static IP           |

|      |                    |                                                         |                               | address                                          |
|------|--------------------|---------------------------------------------------------|-------------------------------|--------------------------------------------------|
|      |                    | GATEWAY_ADD                                             | xxx.xxx.xxx.xxx               | Typically the                                    |
|      |                    |                                                         |                               | address of your                                  |
|      |                    |                                                         |                               | network's gateway                                |
|      |                    | FINALLY and only                                        | And Set to                    | Now reboot the e-                                |
|      |                    | after you have set                                      | DISABLE                       | Node for this to                                 |
|      |                    | the above                                               |                               | take effect.                                     |
|      |                    | <i>variables,</i> select                                |                               |                                                  |
|      |                    | DHCP                                                    |                               |                                                  |
|      |                    | - <b>Note</b> : It is recommen<br>with the RTI processo | nded that only STATIC<br>prs. | Caddressing be used                              |
| EN-2 | e-Node Telnet      | Newer versions of th                                    | e RTI driver after V1.        | 01 support Telnet                                |
|      | Server and Login   | Port 23 communicati                                     | ion. This is the recom        | mended setting for                               |
|      | setting (only      | communication betw                                      | veen RTI and Converg          | ing Systems.                                     |
|      | applicable with    |                                                         |                               |                                                  |
|      | v1.03 of the       | Follow these steps be                                   | elow to enable Telnet         | communication on                                 |
|      | Converging Systems | the e-Node.                                             |                               |                                                  |
|      | driver).           |                                                         |                               |                                                  |
|      |                    | 1) Select the View e-I                                  | Node tab and select t         | ne Teinet tab. Set                               |
|      |                    | SERVER LO ENABLE.                                       |                               |                                                  |
|      |                    | 2) Login Settings                                       |                               |                                                  |
|      |                    | a) If Telnet comm                                       | unication with Login <i>i</i> | <b>c cunnarted</b> sat                           |
|      |                    | LOGIN to ENABLE                                         | and select the <b>Restar</b>  | <del>s supporteu</del> , set<br>t button for the |
|      |                    | narticular e-Node                                       | that you are utilizing        | to communicate with                              |
|      |                    | the RTI system.                                         |                               |                                                  |
|      |                    |                                                         |                               |                                                  |
|      |                    | b) If Telnet comm                                       | unication with Login i        | s <b>unsupported</b> , set                       |
|      |                    | LOGIN to DISABLE                                        | and select the <b>Resta</b>   | <b>rt</b> button for the                         |
|      |                    | particular e-Node                                       | that you are utilizing        | to communicate with                              |
|      |                    | the RTI system.                                         |                               |                                                  |
|      |                    |                                                         |                               |                                                  |
|      |                    |                                                         |                               |                                                  |

|      |                       | e-Node PILOT                           |                                                 |
|------|-----------------------|----------------------------------------|-------------------------------------------------|
|      |                       | File Network Logging View <u>H</u> elp |                                                 |
|      |                       | LAN network                            | Discover                                        |
|      |                       |                                        | e-Nodes Restart                                 |
|      |                       |                                        | Changes on this page requires an e-Node restart |
|      |                       |                                        |                                                 |
|      |                       |                                        | Properties IP: 192.168.10.192                   |
|      |                       |                                        | LOGIN DISABLE                                   |
|      |                       | E-NODE BARLED 228                      |                                                 |
|      |                       | 1                                      |                                                 |
|      |                       |                                        |                                                 |
|      |                       |                                        |                                                 |
|      |                       |                                        |                                                 |
|      |                       |                                        |                                                 |
|      |                       |                                        |                                                 |
|      |                       | Ready                                  |                                                 |
| EN-2 | e-Node UDP Port       | Currently, V 1.01 of the RT            | I driver utilizes <b>UDP</b> communication      |
|      | setting (transmit     | (Port <b>5000</b> for send and Po      | rt <b>4000</b> for receive from the XP-n        |
|      | and receive)          | processors). These are the             | factory defaults for the Converging             |
|      |                       | Systems' e-Node. If you are            | e having difficulty establishing                |
|      | Note: Version 1.01    | communication with the ta              | argeted e-Node, launch the <b>e-Node</b>        |
|      | of the driver or      | Pilot application, verify that         | at under the View tab/View e-Node               |
|      | earlier only supports | tab the LISTEN PORT for t              | he e-Node is set to 5000 and the                |
|      | UDP                   | SEND PORT is set to 4000               | If not change those settings to these           |
|      | communication It is   | values and hit <b>RESTART</b> to       | report the e-Node. You may need to              |
|      | recommended that      | close and re-open the Pilot            | application to invoke the change                |
|      | you download a        | Here is the applicable page            | within Pilot where this change is               |
|      | you download a        | mado                                   | within thot where this change is                |
|      | driver which support  | made.                                  |                                                 |
|      |                       |                                        |                                                 |
|      | Telnet Port 23        | a sNode PILOT                          | X                                               |
|      | communication. In     | File Network Logging View <u>H</u> elp |                                                 |
|      | this case, disregard  | CS network                             | Discover                                        |
|      | this step.            |                                        | e-Nodes Restart                                 |
|      |                       | ····                                   | Changes on this page requires an e-Node restart |
|      |                       | ्रेष्ट्रि LUTRON                       |                                                 |
|      |                       |                                        | Properties IP: 192.168.10.239 LISTEN_PORT 5000  |
|      |                       |                                        | SEND_PORT 4000<br>REMOTE_IP 192.168.10.15       |
|      |                       |                                        |                                                 |
|      |                       |                                        |                                                 |
|      |                       |                                        |                                                 |
|      |                       |                                        |                                                 |
|      |                       |                                        |                                                 |
|      |                       |                                        |                                                 |
|      |                       | Ready                                  |                                                 |
|      |                       |                                        |                                                 |

|      | Note: Since the e-Node Pilot application also uses UDP              |
|------|---------------------------------------------------------------------|
|      | communication which is a point to point protocol, the RTI           |
|      | system and the Converging Systems' e-Node Pilot cannot be           |
|      | utilized concurrently. So if <b>UDP</b> communication is to be used |
|      | with the XP-n processor, it is important to initially set up the e- |
|      | Node and all connected lighting and/or motor controllers before     |
|      | turning on the XP-n processor. If you want to subsequently          |
|      | make a change using the Pilot application, just turn off the XP-n   |
|      | processor temporarily and the UDP channel will be available to      |
|      | the e-Node Pilot application.                                       |
| FN-3 |                                                                     |

#### IBT-100 Programming

All of the communication parameters to support the IBT-100 are built into the Key Digital driver and therefore no special programming is required of the IBT-100 serial adapter. However, certain features of the ILC-100/ILC-400 with respect to **NOTIFY** (which permits automatic signaling of color status upon color state changes) described above will need to be programmed using the e-Node. But in this case, after the specific lighting controllers are programmed, the e-Node will no longer be required for Key Digital to Converging Systems communication using the IBT-100.

**RS-232C Interfacing Note**: If you plan on simply using the IBT-100 for serial communication and desire to have multiple lighting loads (more than one ILC-100 with a unique **Z**one/**G**roup/**N**ode address you must set up your system using the e-Node as specified above as well as the particular lighting load as specified below. However, if you do not care about bi-directional feedback or support of multiple controllers address, no further set-up is required. However, this is not recommended.

#### ILC-100/ILC-400 Programming

| Step | Setting               | Choices                                                                                                    |
|------|-----------------------|----------------------------------------------------------------------------------------------------|
| DV-1 | ILC-x00 Discovery and | More thorough documentation of this step can be                                                              |
|      | Address Setup         | found in the <i>e-Node Commissioning Guide</i> referenced                                                    |
|      |                       | in Step EN-1 above. However for document completeness, an abridge version of this guide is summarized below. |

#### Page | 13

|  | <ul> <li><u>Background</u>. From the factory the <b>ILC-x00</b> controllers do not have an assigned UID (unique ID) address.</li> <li>Units come equipped with a factory default address of <b>Zone=2, Group=1</b>, and <b>Node</b>=undefined or a 0. If you set up your RTI system to communicate with an ILC-x00 with an address of <b>2,1,0</b> the ILC-x00 will react but it will not provide feedback data which is required for automatic slider updates within the RTI systems.</li> <li><i>Therefore, it is advisable to set up a non-zero address for each ILC-x00 controller that is connected to either an IBT-100 or an e-Node</i>. The directions below indicated how to perform this operation. (See Step 2b below for more information on Zone/Group/Node addressing.)</li> <li><u>Process.</u></li> <li>(1) Power on the e-Node and any connected ILC-x00 controllers.</li> <li>(2) Launch the Pilot application and select the Discover <b>e-Node</b> within the <b>View Map</b> tab.</li> </ul> |
|--|----------------------------------------------------------------------------------------------------|
|  |                                                                                                    |
|  | (3) Now, under the <b>UID</b> window, select and enter a unique UID number/address (good to start with 1 and work upwards but never use a duplicate number) and select <b>Set</b> .                                                                                                    |
|  | <i>ile</i> Network Logging View Help <i>file</i> Network <i>CS</i> network <i>CS</i> network <i>Poperties Collect Properties Collect Properties Collect Properties Collect</i>                                                                                                    |
|  | 4) You will now need to hit the discovery button on your respective controller. Now close down the pop-up menu.                                                                                                    |
|  | 5) Now you will need to depress for approximately ½ second the "Discovery/Reset" button on an ILC-x00 controller for the unit to become programmed with                                                                                                    |

Page | 14

|      |             | the colocted LIID address. See the appropriate section                                                                                                    |
|------|-------------|----------------------------------------------------------------------------------------------------|
|      |             | for your particular device                                                                                                    |
|      |             | ior your particular device.                                                                                                    |
|      |             | • ILC-100. Take a larger type paper cip or similar                                                                                                    |
|      |             | device and gently insert it into the                                                                                                    |
|      |             | reset/discovery hole on the side of the chassis                                                                                                    |
|      |             | and press the momentary button that you will                                                                                                    |
|      |             | feel for ½ second and then release. The                                                                                                    |
|      |             | existence of the ILC-100 will appear under the                                                                                                    |
|      |             | e-Node entry within Pilot.                                                                                                    |
|      |             | ILC-400. Remove the white plastic protective                                                                                                    |
|      |             | shroud to the left of the dual RJ-25 connectors                                                                                                    |
|      |             | with your finger nail or a small flat-headed to                                                                                                    |
|      |             | expose a push button mounted to the PCB.                                                                                                    |
|      |             | Depress the pushbutton for ½ second and then                                                                                                    |
|      |             | release. The existence of the ILC-400 will                                                                                                    |
|      |             | appear under the e-Node entry within Pilot                                                                                                    |
|      |             |                                                                                                    |
|      |             | -If you have more than one connected controller (ILC-                                                                                                    |
|      |             | 100 or ILC-400) continue this process until you have                                                                                                    |
|      |             | <b>Discovered</b> all devices. In the example below, three                                                                                                    |
|      |             | ILC-100 devices have been Discovered or found.                                                                                                    |
|      |             |                                                                                                    |
|      |             | 💑 e-Node PILOT                                                                                                    |
|      |             | File Network Logging View Help                                                                                                    |
|      |             | B CS network Discover Decision of Discover Decision of Discover Decision of Discover Decision of Discover Discover Disco |
|      |             | -2 uid 61<br>-2 uid 63 Devices 1                                                                                                    |
|      |             |                                                                                                    |
|      |             | Properties 61                                                                                                    |
|      |             | There are no items to show in this view.                                                                                                    |
| DV-2 | Notify Mode | Background. The Converging Systems' lighting                                                                                                    |
|      |             | controller have a unique new feature called NOTIFY,                                                                                                    |
|      |             | which automatically transmits color state data back to                                                                                                    |
|      |             | the RTI controller <i>only if</i> there is a color state change                                                                                                    |
|      |             | (that is to say, only if the color has changed from its                                                                                                    |
|      |             | previous state). This feature dramatically reduces bus                                                                                                    |
|      |             | traffic for color space data is only transmitted onto the                                                                                                    |
|      |             | bus in those instances when there are color state                                                                                                    |
|      |             | changes. Three options exist within ILC-100 (fw 3.1 or                                                                                                    |
|      |             | higher) and all versions of the ILC-400 color controller.                                                                                                    |
|      |             | These include: <b>NOTIFY VALUE</b> (for RGB color space                                                                                                    |
|      |             | data), <b>NOTIFY COLOR</b> (for HSL color space data), and                                                                                                    |
|      |             | NOTIFY BOTH (for both RGB and HSL Color Data). It is                                                                                                    |

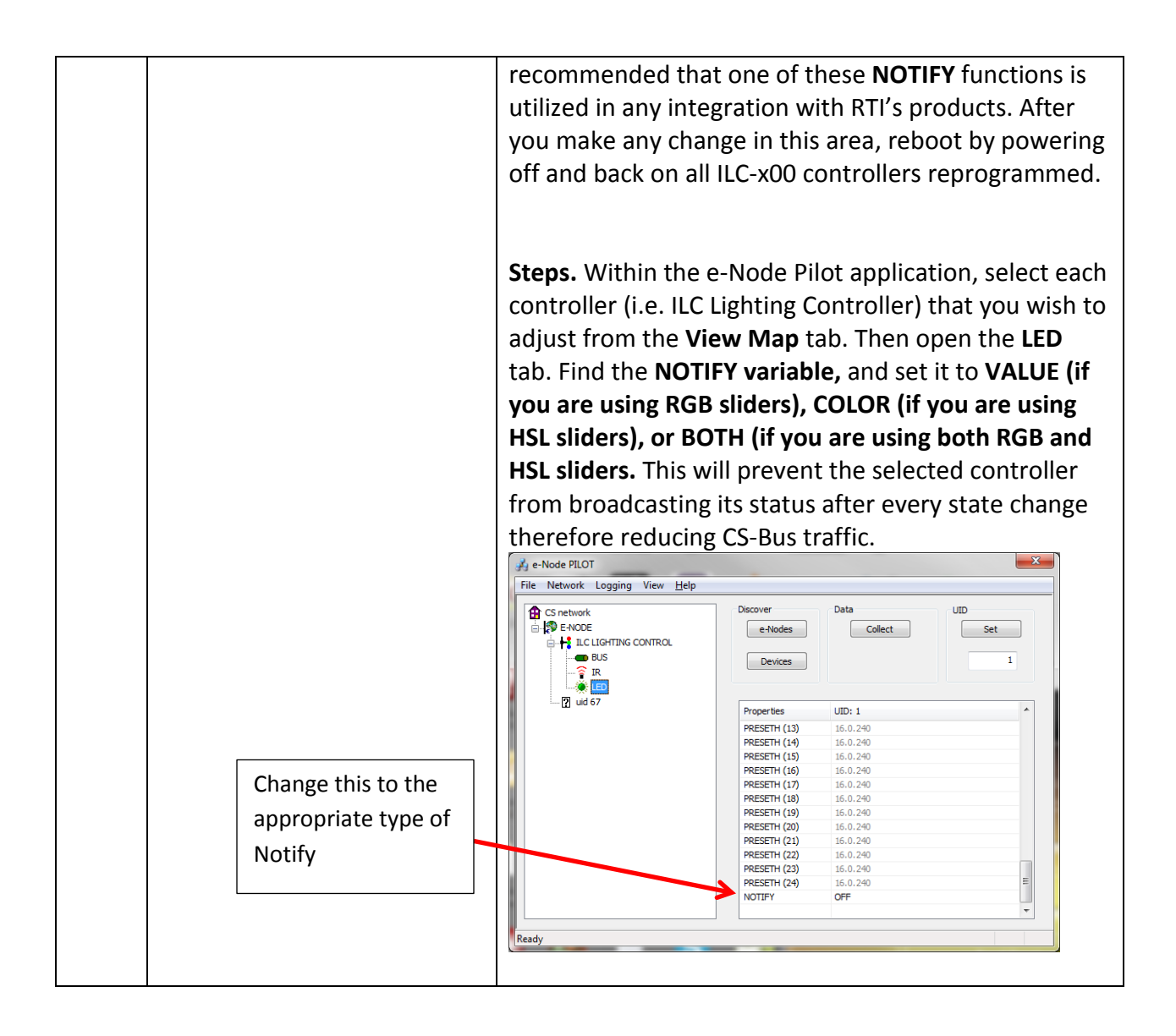

#### **RTI Programming**

Below is a summary of those steps required to import the Converging Systems' e\_Node Ethernet adapter/firewall and one or more loads (motors or lighting). Screen shots are provided for additional information. Typically, the following features are set-up within the RTI commissioning software (Integration Designer).

**Note:** If you choose to import the sample RTI project into Integration Designer, proceed to Step #1a, if you wish just to import the Converging Systems hardware into an existing project, proceed to Step #2a.

#### 1. Import Converging Systems Intelligent Lighting Controller into your project.

Page | 16

| Step | Step                               | Detail                                                                                                    |
|------|------------------------------------|----------------------------------------------------------------------------------------------------|
| 1a   | Import RTI (or CSI) sample .rti    | Download sample file either from RTI website or from                                                                            |
|      | project into Integration           | Converging Systems' website.                                                                                                    |
|      | Designer                           | Select <b>Open</b> and navigate to sample file.                                                                                 |
| 1b   | Convert Project file to your       | The sample file may have been created using a RTI                                                                               |
|      | particular RTI processor           | processor different from your targeted platform. Within                                                                         |
|      |                                    | System Workspace, left click on project processor icon.                                                                         |
|      |                                    | Then select the <b>Device tab</b> and select <b>Convert To</b> and                                                              |
|      |                                    | from the pulldown and select your target processor.                                                                             |
|      |                                    |                                                                                                    |
|      |                                    | 🔢 <u>A</u> dd New 🗅 🕮 🖉 🖄 🖻                                                                                                    |
|      |                                    | Import                                                                                                    |
|      |                                    | Delete                                                                                                    |
|      |                                    | <u>K</u> ename                                                                                                    |
|      |                                    | Close                                                                                                    |
|      |                                    | Save Ctrl+S                                                                                                    |
|      |                                    | Generate IR Trigger Codes                                                                                                    |
|      |                                    | Convert to RP-1                                                                                                    |
|      |                                    | Check Memory Usage F9 RP-4                                                                                                    |
|      |                                    | Properties F10 RP-6                                                                                                    |
|      |                                    | ID Wacro L XP-b                                                                                                    |
|      |                                    | XP- <u>0</u><br>XD-8c                                                                                                    |
|      |                                    | MRP-64                                                                                                    |
|      |                                    |                                                                                                    |
|      |                                    |                                                                                                    |
|      |                                    | Once you see this message, select <b>OK</b> to convert.                                                                         |
|      |                                    | Integration Designer®                                                                                                    |
|      |                                    | This XP-3 contains one or more control drivers. Drivers are not compatible between processor types. You must remove all drivers |
|      |                                    | before you can convert the device.                                                                                              |
|      |                                    | ОК                                                                                                    |
| 1c   | Import Converging Systems          | Within the System Workspace window, select your                                                                                 |
|      | Intelligent Lighting Controller    | applicable RTI processor.                                                                                                    |
|      | into your system file within       |                                                                                                    |
|      | the RTI Controller (i.e. XP-3 in   |                                                                                                    |
|      | this case) by using the <b>Add</b> |                                                                                                    |
|      | feature.                           |                                                                                                    |
|      |                                    |                                                                                                    |
|      | If you do not have this driver     |                                                                                                    |

Page | 17

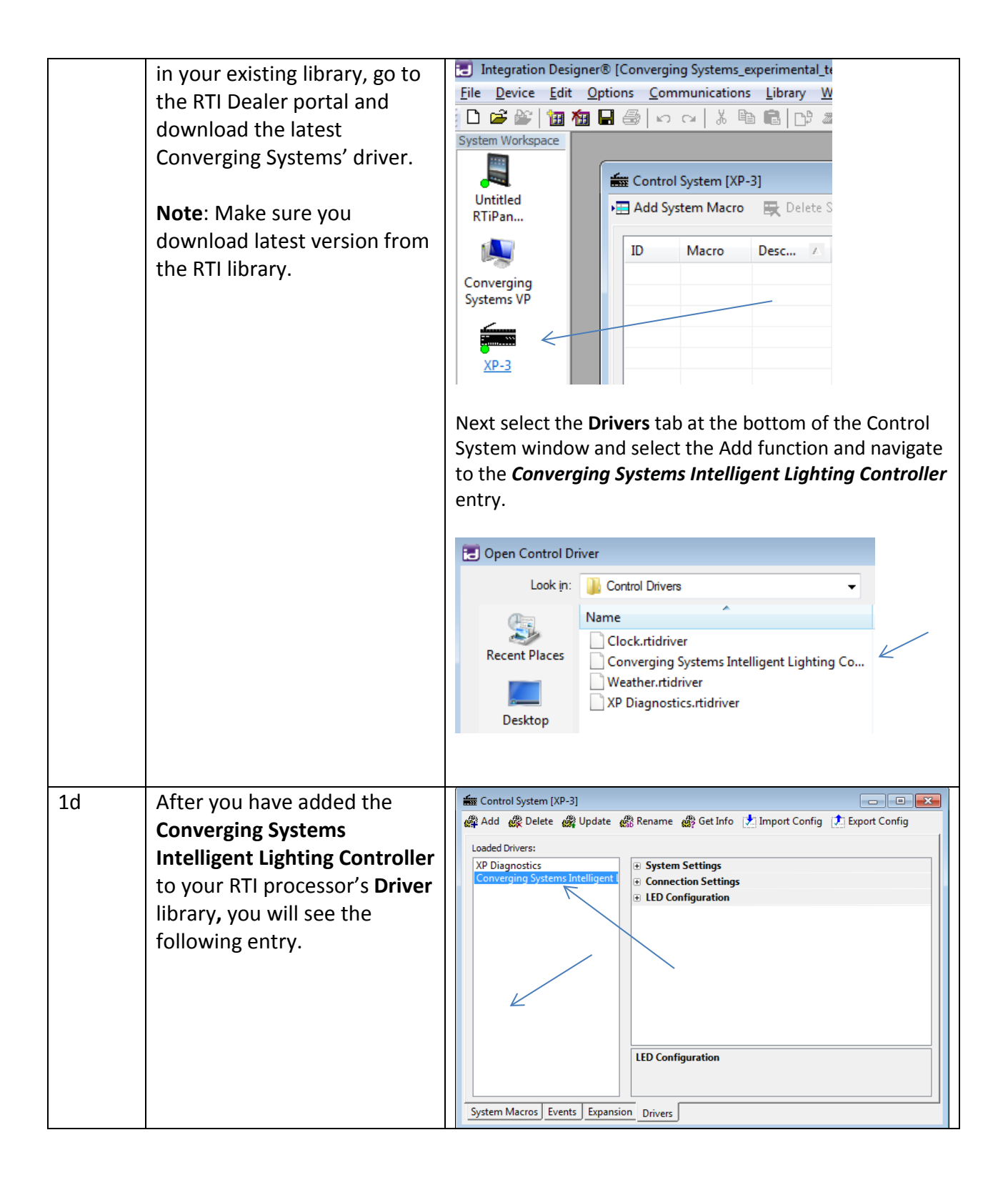

## 2. Set-up communication parameters for the Converging Systems Intelligent Lighting Controller

| Step | Step                                                                                                    | Detail                                                                                                    |
|------|----------------------------------------------------------------------------------------------------|----------------------------------------------------------------------------------------------------|
| 2a   | Set-up communication                                                                                                    | Determine what will be the communication linkage that                                                                                                    |
|      | parameters for the Converging                                                                                                    | you will use to connect to the Converging Systems'                                                                                                    |
|      | Systems interface (IBT-100                                                                                                    | device. Refer to the appropriate section below depending                                                                                                    |
|      | serial device or e-Node IP                                                                                                    | upon your choice.                                                                                                    |
|      | <b>device</b> ) that will be used with<br>one or more Intelligent<br>Lighting Controller within<br><b>Connection Settings tab</b> | Serial Communication: Left click your RTI processor icon<br>under System Workspace, and select the Drivers tab at<br>the bottom. Select the Converging Systems device. Under<br>the Connection Settings entry, select the Connection<br>Type, pick Serial Port. |
|      |                                                                                                    | System Settings                                                                                                    |
|      |                                                                                                    | Connection Settings                                                                                                    |
|      |                                                                                                    | Connection Type Serial Port 💌                                                                                                    |
|      |                                                                                                    | Serial Port Network (TCP - Telnet)                                                                                                    |
|      |                                                                                                    | Baud Rate Network (UDP)                                                                                                    |
|      |                                                                                                    | LED Configuration      Serial Port                                                                                                    |
|      |                                                                                                    | Number of LEDs used 0                                                                                                    |
|      |                                                                                                    | Select the applicable <b>Serial Port</b> and make sure the <b>Baud</b><br><b>Rate</b> is set to the 57600 (default setting).<br>Control System [XP-3]*<br>Add & Delete & Update & Rename & Get Info Import Config I Export Config                               |
|      |                                                                                                    | Loaded Drivers:         XP Diagnostics         Converging Systems Intelligent I         Processor         Default (Master)                                                                                                    |
|      |                                                                                                    | <ul> <li>Connection Strings</li> <li>Connection Type</li> <li>Serial Port</li> <li>Serial Port</li> <li>(not set)</li> <li>Baud Rate</li> <li>57600 (default)</li> <li>① LED Configuration</li> </ul>                                                           |
|      |                                                                                                    | Connection Type           The method used to communicate with the unit           System Macros         Expansion           Drivers                                                                                                    |
|      |                                                                                                    | <b>IP Communication (Telnet</b> <i>Recommended</i> ): Left click<br>your RTI processor icon under System Workspace, and<br>select the <b>Drivers</b> tab at the bottom. Select the<br>Converging Systems device. Under the <b>Connection</b>                    |

| Settings entry, select the Connection Type, pick Network<br>(TCP-Telnet).  System Settings Connection Settings Connection Type Network (TCP - Telnet) P Address TCP Port EED Configuration Serial Port Number of LEDs used For IP Address, enter the e-Node's previously set up Static IP address (set up initially using e-Node Pilot application).  System Settings Connection Settings Connection Type Network (TCP - Telnet) P Address Settings Connection Settings Connection Type Network (TCP - Telnet) P Address IP Address Connection Settings Connection Type Network (TCP - Telnet) P Address IP Address IP Communication Number of LEDs used IP Communication (UDP-not generally recommended Left click your RTI processor icon under System Workspace, and select the Drivers tab at the bottom. Select the Converging Systems device. Under the Connection Settings Connection Settings Connecting Set Pon |                          |                                                                                                    |                                                                                                    |                           |
|----------------------------------------------------------------------------------------------------|--------------------------|----------------------------------------------------------------------------------------------------|----------------------------------------------------------------------------------------------------|---------------------------|
| • System Settings             • Connection Settings             • Connection Type             P Address             TCP Port             IED Configuration          Number of LEDs used             0          For IP Address, enter the e-Node's previously set up          Static IP address (set up initially using e-Node Pilot          application).             • System Settings             Connection Settings             Connection Type             P Address             Connection Settings             Connection Type             P Address             System Settings             Connection Type             P Address             19 Address             19 Address             19 Address             19 P Communication (UDP-not generally recommended             Left Click your RTI processor icon under System          Workspace, and select the Drivers tab at the bottom.          Select the Converging Systems device. Under the          Connection Settings                                                                                                    | Network                  | Connection Type, pick N                                                                                 | <pre>:ttings entry, select the C<br/>'CP-Telnet).</pre>                                                                           | Se<br>(T                  |
| □       Connection Settings         □       Connection Type       Network (TCP - Telnet)         IP Address       Network (UDP)         □       LED Configuration       Serial Port         Number of LEDs used       0         For IP Address, enter the e-Node's previously set up         Static IP address (set up initially using e-Node Pilot application).         □       System Settings         □       Connection Type         Network (TCP - Telnet)       IP         IP Address       192.168.10.243         TCP Port       23         □       LED Configuration         Number of LEDs used       0         IP Communication (UDP-not generally recommended         Left click your RTI processor icon under System         Workspace, and select the Drivers tab at the bottom.         Select the Converging Systems device. Under the         Connection Settings         □       Connection Settings         □       Connection Type         Network (UDP).       IP Address         IP D Send Port       5000         UDP Receive Port       4000         □       LED Configuration         Number of LEDs used       0         For IP Address, enter the e-No                                                                                                    |                          |                                                                                                    | System Settings                                                                                                    |                           |
| Connection Type       Network (TCP - Telnet)         IP Address       Network (UDP)         □ LED Configuration       Serial Port         Number of LEDs used       0         For IP Address, enter the e-Node's previously set up         Static IP address (set up initially using e-Node Pilot application).         ● System Settings         ○ Connection Settings         Connection Type         Network (TCP - Telnet)         IP Address         192.168.10.243         TCP Port         23         ■ LED Configuration         Number of LEDs used         0         IP Communication (UDP-not generally recommended         Left click your RTI processor icon under System         Workspace, and select the Drivers tab at the bottom.         Select the Converging Systems device. Under the         Connection Settings         ○ Connection Settings         ○ Connection Settings         ○ Connection Type         Network (UDP).         ● System Settings         ○ Connection Type         Network (UDP).         ■ System Settings         ○ Connection Type         Network (UDP).         ■ System Settings         ○ Conne                                                                                                    |                          |                                                                                                    | Connection Settings                                                                                                    |                           |
| IP Address       Network (TCP - Tenet)         TCP Port       Network (UDP)         IED Configuration       Serial Port         Number of LEDs used       0         For IP Address, enter the e-Node's previously set up         Static IP address (set up initially using e-Node Pilot application).         System Settings         Connection Type         Network (TCP - Telnet)         IP Address         System Settings         Connection Type         Number of LEDs used         O         IP Address         IP Address         System Settings         Connection Type         Network (TCP - Telnet)         IP Address         192.168.10.243         TCP Port         23         LED Configuration         Number of LEDs used       0         IP Communication (UDP-not generally recommended         Left click your RTI processor icon under System         Workspace, and select the Drivers tab at the bottom.         Select the Converging Systems device. Under the         Connection Settings         Connection Settings         Connection Settings         Source Port       4000         UDP Send Port                                                                                                    | e)                       | Network (TCP - Telnet)                                                                                  | Connection Type                                                                                                    |                           |
| Image: Construction of the end of the end of t                                  |                          | Network (TCP - Telnet)                                                                                  | ID Address                                                                                                    |                           |
| ICP Folt       Serial Port         Number of LEDs used       0         For IP Address, enter the e-Node's previously set up         Static IP address (set up initially using e-Node Pilot application).         # System Settings         Connection Settings         Connection Type         IP Address         192.168.10.243         TCP Port         23         ELD Configuration         Number of LEDs used         0         IP Communication (UDP-not generally recommended         Left click your RTI processor icon under System         Workspace, and select the Drivers tab at the bottom.         Select the Converging Systems device. Under the         Connection Settings         Connection Settings         Connection Settings         Connection Settings         Connection Settings         Connection Settings         Connection Settings         Connection Type         IP Address         192.168.10.243         UDP Send Port         5000         UDP Receive Port       4000         ELED Configuration         Number of LEDs used       0         For IP Address, enter the e-Node's previously set up                                                                                                    | 9                        | Network (TCP - Teinet)                                                                                  | TCD Doct                                                                                                    |                           |
| Etc Configuration       Serial Polt         Number of LEDs used       0         For IP Address, enter the e-Node's previously set up         Static IP address (set up initially using e-Node Pilot         application).         # System Settings         Connection Settings         Connection Type         IP Address         192.168.10.243         TCP Port         23         ELED Configuration         Number of LEDs used         0 <b>IP Communication (UDP-not generally recommended</b> Left click your RTI processor icon under System Workspace, and select the Drivers tab at the bottom. Select the Converging Systems device. Under the Connection Settings entry, select the Connection Type pick Network (UDP).          # System Settings         Connection Settings         Connection Settings         Connection Settings         Connection Settings         Connection Settings         Connection Settings         Dottor         UDP Send Port       5000         UDP Receive Port       4000         ELED Configuration         Number of LEDs used       0         For IP Address, enter the e-Node's previously set up         Static IP address, (set up initially using e-Node Pilo                                                                                                    |                          | Serial Dert                                                                                             |                                                                                                    |                           |
| Number of LEDS used       0         For IP Address, enter the e-Node's previously set up         Static IP address (set up initially using e-Node Pilot application).<br>                                                                                                    |                          | Serial Port                                                                                             | LED Configuration                                                                                                    |                           |
| For IP Address, enter the e-Node's previously set up         Static IP address (set up initially using e-Node Pilot application).            • System Settings             • Connection Settings             • Connection Type             P Address             P Address             P Address             P Address             P Address             P Address             P Address             P Address             P Address             P Address             P Address             P Address             P Address             P Address             P Communication (UDP-not generally recommended Left click your RTI processor icon under System             Workspace, and select the Drivers tab at the bottom.             Select the Converging Systems device. Under the             Connection Settings             © Connection Settings             © Connection Type             P Address             P Address             Dy Send Port             Dy Receive Port                                                                                                    |                          | 0                                                                                                    | Number of LEDs used                                                                                                    |                           |
| <ul> <li>System Settings         <ul> <li>Connection Type</li> <li>Network (TCP - Telnet)</li> <li>IP Address</li> <li>192.168.10.243</li> <li>TCP Port</li> <li>23</li> </ul> </li> <li>LED Configuration         <ul> <li>Number of LEDs used</li> <li>Number of LEDs used</li> <li>Vorkspace, and select the Drivers tab at the bottom. Select the Converging Systems device. Under the Connection Settings entry, select the Connection Type pick Network (UDP).</li> </ul> </li> <li>System Settings         <ul> <li>Connection Type</li> <li>Network (UDP)</li> <li>IP Address</li> <li>192.168.10.243</li> <li>UDP Send Port</li> <li>5000</li> <li>UDP Receive Port</li> <li>4000</li> <li>LED Configuration</li> <li>Number of LEDs used</li> <li>For IP Address, enter the e-Node's previously set up Static IP address (set up initially using e-Node Pilot application). Select the applicable UDP Send Port (500 and the UDP Receive Port</li> </ul> </li> </ul>                                                                                                    | et up<br>lot             | e-Node's previously set<br>nitially using e-Node Pilot                                                  | or <b>IP Address,</b> enter the e<br>atic IP address (set up ini<br>oplication).                                                  | Fi<br>St<br>ap            |
| □ Connection Settings         Connection Type       Network (TCP - Telnet)         IP Address       192.168.10.243         TCP Port       23         □ LED Configuration       Number of LEDs used         Number of LEDs used       0         IP Communication (UDP-not generally recommended         Left click your RTI processor icon under System         Workspace, and select the Drivers tab at the bottom.         Select the Converging Systems device. Under the         Connection Settings entry, select the Connection Type         pick Network (UDP). <ul> <li>System Settings</li> <li>Connection Type</li> <li>Network (UDP)</li> <li>IP Address</li> <li>192.168.10.243</li> <li>UDP Send Port</li> <li>5000</li> <li>UDP Receive Port</li> <li>4000</li> <li>LED Configuration</li> <li>Number of LEDs used</li> <li>0</li> <li>For IP Address, enter the e-Node's previously set up</li> <li>Static IP address (set up initially using e-Node Pilot application). Select the applicable UDP Send Port (500</li> <li>application). Select the applicable UDP Send Port (500</li> <li>application). Select the applicable UDP Send Port (500</li> </ul>                                                                                                    |                          |                                                                                                    | System Settings                                                                                                    | +                         |
| Connection Type       Network (TCP - Telnet)         IP Address       192.168.10.243         TCP Port       23         ■ LED Configuration       Number of LEDs used         Number of LEDs used       0         IP Communication (UDP-not generally recommended         Left click your RTI processor icon under System         Workspace, and select the Drivers tab at the bottom.         Select the Converging Systems device. Under the         Connection Settings entry, select the Connection Type         pick Network (UDP).               System Settings           Connection Settings           Connection Type          IP Address       192.168.10.243         UDP Send Port       5000         UDP Receive Port       4000               IED Configuration           Number of LEDs used       0               For IP Address, enter the e-Node's previously set up         Static IP address (set up initially using e-Node Pilot application). Select the applicable UDP Send Port (500 and the UDP Receive Receive Receive Receive Receive Receive Receive Receive Receive Receive Receive Receive Receive Receive Receive Receive Receive Receive Receive Receive Receive R                                                                                                    |                          |                                                                                                    | Connection Settings                                                                                                    |                           |
| IP Address       192.168.10.243         TCP Port       23         ■ LED Configuration       Number of LEDs used         Number of LEDs used       0         IP Communication (UDP-not generally recommended         Left click your RTI processor icon under System         Workspace, and select the Drivers tab at the bottom.         Select the Converging Systems device. Under the         Connection Settings entry, select the Connection Type         pick Network (UDP). <ul> <li>System Settings</li> <li>Connection Settings</li> <li>Connection Type</li> <li>Network (UDP)</li> <li>IP Address</li> <li>192.168.10.243</li> <li>UDP Send Port</li> <li>5000</li> <li>UDP Receive Port</li> <li>4000</li> <li>EED Configuration</li> <li>Number of LEDs used</li> <li>For IP Address, enter the e-Node's previously set up</li> <li>Static IP address (set up initially using e-Node Pilot application). Select the applicable UDP Send Port (500 application). Select the applicable UDP Send Port (500 application). Select the applicable UDP Send Port (500 application).</li> </ul>                                                                                                    | •                        | Network (TCP - Telnet)                                                                                  | Connection Type                                                                                                    |                           |
| TCP Port       23         LED Configuration       Number of LEDs used         Number of LEDs used       0         IP Communication (UDP-not generally recommended         Left click your RTI processor icon under System         Workspace, and select the Drivers tab at the bottom.         Select the Converging Systems device. Under the         Connection Settings entry, select the Connection Type         pick Network (UDP).         System Settings         Connection Settings         Connection Type         Network (UDP)         IP Address         UDP Send Port         5000         UDP Receive Port         4000         ELD Configuration         Number of LEDs used       0         For IP Address, enter the e-Node's previously set up         Static IP address (set up initially using e-Node Pilot         application). Select the applicable UDP Send Port (500         and the UDP Receive Port (500                                                                                                    |                          | 192.168.10.243                                                                                          | IP Address                                                                                                    |                           |
| □       LED Configuration<br>Number of LEDs used       0         IP Communication (UDP-not generally recommended<br>Left click your RTI processor icon under System<br>Workspace, and select the Drivers tab at the bottom.<br>Select the Converging Systems device. Under the<br>Connection Settings entry, select the Connection Type<br>pick Network (UDP).         IP System Settings       ○         Connection Settings       ○         Connection Type       Network (UDP)         IP Address       192.168.10.243         UDP Send Port       5000         UDP Receive Port       4000         IED Configuration<br>Number of LEDs used       0         For IP Address, enter the e-Node's previously set up<br>Static IP address (set up initially using e-Node Pilot<br>application). Select the applicable UDP Send Port (500                                                                                                    |                          | 23                                                                                                    | TCP Port                                                                                                    |                           |
| Number of LEDs used       0         IP Communication (UDP-not generally recommended<br>Left click your RTI processor icon under System<br>Workspace, and select the Drivers tab at the bottom.<br>Select the Converging Systems device. Under the<br>Connection Settings entry, select the Connection Type<br>pick Network (UDP).         Image: System Settings       Connection Settings         Connection Settings       Connection Type         Image: Connection Type       Network (UDP)         IP Address       192.168.10.243         UDP Send Port       5000         UDP Receive Port       4000         IED Configuration       Number of LEDs used         Number of LEDs used       0         For IP Address, enter the e-Node's previously set up<br>Static IP address (set up initially using e-Node Pilot<br>application). Select the applicable UDP Send Port (500                                                                                                    |                          |                                                                                                    | LED Configuration                                                                                                    |                           |
| IP Communication (UDP-not generally recommended<br>Left click your RTI processor icon under System<br>Workspace, and select the Drivers tab at the bottom.<br>Select the Converging Systems device. Under the<br>Connection Settings entry, select the Connection Type<br>pick Network (UDP).                                                                                                    |                          | 0                                                                                                    | Number of LEDs used                                                                                                    |                           |
| □ Connection Settings         Connection Type       Network (UDP)         IP Address       192.168.10.243         UDP Send Port       5000         UDP Receive Port       4000         □ LED Configuration       Number of LEDs used         Number of LEDs used       0         For IP Address, enter the e-Node's previously set up Static IP address (set up initially using e-Node Pilot application). Select the applicable UDP Send Port (500 and the UDP Receive Port (4000)                                                                                                    | ttom.<br>e<br>on Type,   | e Drivers tab at the botto<br>tems device. Under the<br>y, select the Connection                        | Processo<br>Porkspace, and select the<br>elect the Converging System<br>connection Settings entry,<br>ck Network (UDP).           | Le<br>W<br>Se<br>Cc<br>pi |
| Connection Type       Network (UDP)         IP Address       192.168.10.243         UDP Send Port       5000         UDP Receive Port       4000         =       LED Configuration         Number of LEDs used       0         For IP Address, enter the e-Node's previously set up         Static IP address (set up initially using e-Node Pilot application). Select the applicable UDP Send Port (500 and the UDP Baceive Port (4000)                                                                                                    |                          |                                                                                                    | Connection Settings                                                                                                    |                           |
| IP Address       192.168.10.243         UDP Send Port       5000         UDP Receive Port       4000         E LED Configuration       Number of LEDs used         Number of LEDs used       0         For IP Address, enter the e-Node's previously set up         Static IP address (set up initially using e-Node Pilot application). Select the applicable UDP Send Port (500 and the UDP Beseive Port (4000)                                                                                                    |                          | Network (UDP)                                                                                           | Connection Type                                                                                                    |                           |
| UDP Send Port       5000         UDP Receive Port       4000         E LED Configuration       Number of LEDs used         Number of LEDs used       0         For IP Address, enter the e-Node's previously set up         Static IP address (set up initially using e-Node Pilot application). Select the applicable UDP Send Port (500 and the UDP Receive Port (4000)                                                                                                    |                          | 192.168.10.243                                                                                          | IP Address                                                                                                    |                           |
| UDP Receive Port 4000  LED Configuration Number of LEDs used 0  For IP Address, enter the e-Node's previously set up Static IP address (set up initially using e-Node Pilot application). Select the applicable UDP Send Port (500 and the UDP Receive Port (4000)                                                                                                    |                          | 5000                                                                                                    | UDP Send Port                                                                                                    |                           |
| □ LED Configuration         Number of LEDs used       0         For IP Address, enter the e-Node's previously set up         Static IP address (set up initially using e-Node Pilot         application). Select the applicable UDP Send Port (500         and the UDP Receive Port (4000)                                                                                                    |                          | 4000                                                                                                    | UDP Receive Port                                                                                                    |                           |
| Number of LEDs used0For IP Address, enter the e-Node's previously set upStatic IP address (set up initially using e-Node Pilotapplication). Select the applicable UDP Send Port (500and the UDP Baseive Port (4000)                                                                                                    |                          |                                                                                                    | LED Configuration                                                                                                    |                           |
| For <b>IP Address</b> , enter the e-Node's previously set up<br>Static IP address (set up initially using e-Node Pilot<br>application). Select the applicable <b>UDP Send Port</b> (500<br>and the <b>UDP Receive Port</b> (4000)                                                                                                    |                          | 0                                                                                                    | Number of LEDs used                                                                                                    |                           |
| and the <b>ODP Receive Port</b> (4000).                                                                                                    | t up<br>lot<br>rt (5000) | e-Node's previously set t<br>nitially using e-Node Pilot<br>oplicable <b>UDP Send Port</b><br>t (4000). | or <b>IP Address,</b> enter the e<br>atic IP address (set up ini<br>oplication). Select the app<br>nd the <b>UDP Receive Port</b> | Fc<br>St<br>ap<br>ar      |

|    |                                | 🖆 Control System [XP-3]                                                                                                    |
|----|--------------------------------|----------------------------------------------------------------------------------------------------|
|    |                                | 🙀 Add   @ Delete 🏽 Update 🏽 Rename 🏶 Get Info 🚺 Import Config 🚺 Export Config                                                                                                    |
|    |                                | Loaded Drivers:                                                                                                    |
|    |                                | XP Diagnostics System Settings                                                                                                    |
|    |                                | Converging Systems Intelligent   Processor Default (Master)                                                                                                    |
|    |                                | Connection Settings     Connection Turne     Network (UDD)                                                                                                    |
|    |                                | IP Address 192.168.10.239                                                                                                    |
|    |                                | UDP Send Port 5000 K                                                                                                    |
|    |                                | UDP Receive Port 4000                                                                                                    |
|    |                                | LED Configuration                                                                                                    |
|    |                                |                                                                                                    |
|    |                                |                                                                                                    |
|    |                                |                                                                                                    |
|    |                                | Connection Settings                                                                                                    |
|    |                                | Processor and the unit                                                                                                    |
|    |                                | System Macros Events Expansion Driver                                                                                                    |
|    |                                | Systemmetros events expansion Dirvers                                                                                                    |
|    |                                |                                                                                                    |
|    |                                |                                                                                                    |
| 2b | Set-up communication           | Determine the universe of controllers that will be                                                                                                    |
|    | parameters for the specific    | connected to the communication linkage that you set up                                                                                                    |
|    |                                | in Ston 3a abovo                                                                                                    |
|    | Converging Systems Intelligent | in Step za above.                                                                                                    |
|    | Lighting Controller(s) within  |                                                                                                    |
|    | Connection Sottings Tab        | For LED devices, expand the LED Configuration tab, and                                                                                                    |
|    | connection settings rab        | fill in the requested information.                                                                                                    |
|    |                                | 🗰 Control System [XP-3] *                                                                                                    |
|    |                                | 🚜 Add 🦽 Delete 🆓 Update ෯ Rename 🦓 Get Info 📝 Import Config 🚺 Export Config                                                                                                    |
|    |                                | Londed Drivers                                                                                                    |
|    |                                | XP Diagnostics                                                                                                    |
|    |                                | Converging Systems Intelligent I                                                                                                    |
|    |                                | LED Configuration                                                                                                    |
|    |                                | I ED 1 Name Device 1                                                                                                    |
|    |                                | LED 1 Address 2.1.1.                                                                                                    |
|    |                                | LED 1 Initialize Preset Variables                                                                                                    |
|    |                                |                                                                                                    |
|    |                                |                                                                                                    |
|    |                                |                                                                                                    |
|    |                                |                                                                                                    |
|    |                                | Connection Settings                                                                                                    |
|    |                                | Processor and the unit                                                                                                    |
|    |                                | System Macros Events Expansion Driver                                                                                                    |
|    |                                | System metros Externos Externos DINERS                                                                                                    |
|    |                                |                                                                                                    |
|    |                                | Number of LED's used. Enter a number between 1 and                                                                                                    |
|    |                                | 254 for the number of controllers that will be supported                                                                                                    |
|    |                                | hy your system                                                                                                    |
|    |                                |                                                                                                    |
|    |                                | LEDn Name Enter a name for each controller to be                                                                                                    |
|    |                                | LEDIT Name. Enter a name for each controller to be                                                                                                    |
|    |                                | supported. You may leave the default name as is.                                                                                                    |
|    |                                | LEDn Address. Enter a Zone/Group/Node (Z.G.N.) name                                                                                                    |
|    |                                | for each controller to be supported. These 7.C.N.                                                                                                    |
|    |                                | The support of the support of the second second sec |
|    |                                | addresses need to be assigned by the e-Node Pilot                                                                                                    |

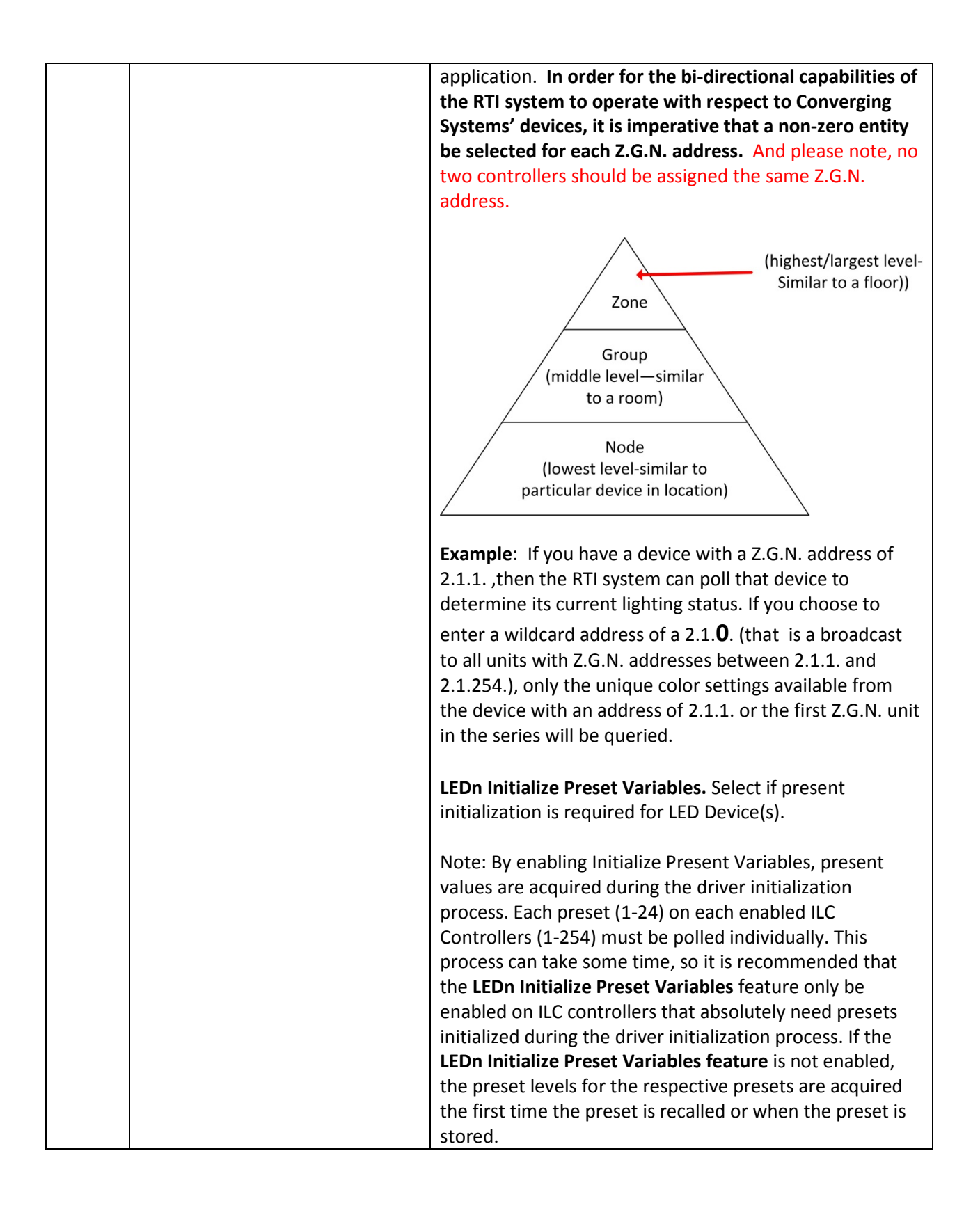

#### Step Step Detail Here is a sample of the Sample File provided User 3a You can create a user interface Interface. (UI) for your system that is Device 1 suited to your customer's 11:33 AM requirements. This Integration Hue Rec Power Note will focus primarily on the integration of the sample project's VP (Virtual Panel). It is up to the dealer to create any additional user interfaces. ouence Rate 1 2 3 4 5 6 1 2 3 4 5 6 Note: However, where 7 8 9 10 11 12 7 8 9 10 11 12 appropriate limited information will be provided on how (i) to customize your project with additional sliders and buttons, as well as (ii) to program on a limited basis additional User Intefaces. 3b You can right click on any This **Properties** screen will appear for Sliders and Adjustment buttons. button on the sample UI within Integration Designer L 🛛 🗖 🗙 **B** Properties and select Edit Properties to Variables General Output determine the simple steps Driver Command Image Text involved in making the UI ing Systems Intelligent Lighting Controller (LED Control) operate. Depending upon the Parameters type of button selected, Device varying **Properties** screens will Device 1 (2.1.1.) Adjustment appear. Hue Direction Most of the relevant Down Ŧ programming for each button Amount 10 Steps • is within the Driver Command tab. ÷ Dynamic Parameter: 🚔 ms Sustain Delay Between Repeats: 200 Cancel OK Help This **Properties** screen will appear for simple Toggle and normal selection buttons.

#### 3. Now, add Tasks or Macro to a specific button push or action.

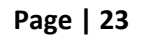

|    |                                                                                                    | General       Output       Variables         Driver Command       Image       Text         ing Systems Intelligent Lighting Controller \LED Control)       Image         Parameters       Device         Device 1 (2.1.1.)       State         Toggle       unused         Unused       Unused         Dynamic Parameter:       Image         Sustain       Delay Between Repeats;       200 ms         OK       Cancel       Help                                                                                                    |
|----|----------------------------------------------------------------------------------------------------|----------------------------------------------------------------------------------------------------|
| 3с | Next, you can review specific<br>commands that have been<br>linked to specific buttons<br>throughout the System file.<br>You can mimic the process<br>here with your own UI screens<br>in the future by following the<br>example exactly. | In order to initially review, or customize or change a button, within the <b>Properties</b> window select the Icon and find the specific command that has been programmed within the RTI Certified Driver for the particular function you wish to add or modify.  Power Properties  Power Properties  Power Properties  Power Text  Ing Systems Intelligent Lighting Controller LED Control Power Properties  Pevice  Pevice 1 (2.1.1.)  State  Device  Poynamic Parameter:  Sustain  Delay Between Repeats:  Cot  Cancel Help  Parameter  Pevice Power Properties  Parameter Power Properties  Properties  Parameter Pevice Pevice Pevi |

Page | 24

|    |                                                                                                    | <b>Note</b> : Those commands listed under <b>LED Control</b> are<br>those which have been pre-programmed within the RTI<br>Driver. If one or more commands that you wish to<br>support are not currently within the RTI Driver, you may<br>add those within the <b>RAW Cmd</b> (see below).                                                                                                    |
|----|----------------------------------------------------------------------------------------------------|----------------------------------------------------------------------------------------------------|
| 3d | Another way to determine the<br>entire set of commands from<br>which you can make future<br>selections, utilize the <b>Library</b><br><b>Browser</b> within Integration<br>Designer to review all<br>embedded supported<br>commands. | Select the Library Browser, and open the Converging<br>Systems Intelligent Lighting Controller and review all the<br>Driver Commands supported.<br>Again, if one or more commands that you wish to support<br>are not currently within the RTI Driver, you may add those<br>within the <b>RAW Cmd</b> (see below).<br><b>Note</b> : RAW Cmd typically work well for discrete button<br>pushes but not for additional sliders and bi-directional<br>feedback. Should additional slider functionality be |
|    |                                                                                                    | required for new commands available from Converging<br>Systems, contact RTI Technical support for more<br>information.                                                                                                    |

|    |                                                                                                  | Library Browser                                                                                                    |
|----|--------------------------------------------------------------------------------------------------|----------------------------------------------------------------------------------------------------|
|    |                                                                                                  | Driver:<br>[XP-3] Converging Systems Intelligent L<br>Variables<br>Assign to: Button Text<br>[Device 1 (2.1.1.) - LED]<br>Device 1 (2.1.1.), Text<br>Device 1 (2.1.1.), State<br>Device 1 (2.1.1.), Off<br>Device 1 (2.1.1.), On |
|    |                                                                                                  | Driver Commands<br>Set LED Presets<br>LED Effect<br>[RAW Cmd]<br>RAW Command                                                                                                    |
|    |                                                                                                  | Device<br>Device 1 (2.1.1.)<br>Type<br>HLS Color Space - Use Value Field<br>Preset Number (1-24)                                                                                                    |
|    |                                                                                                  | 1         Value (Format = XXX.XXX. Max for XXX =         120.120.120         JII IR ♥ RS-232         III IR ♥ RS-232                                                                                                    |
| Зе | Now, that you have selected a targeted command, you must assign that command to specific device. | Assign each command to specific <b>Parameters/Device</b><br><b>by selecting the</b> icon and scrolling through available<br>controller names (with addresses).                                                                   |

|    |                                                                                                    | B Properties                                                                                                    |                              | y x                |
|----|----------------------------------------------------------------------------------------------------|----------------------------------------------------------------------------------------------------|------------------------------|--------------------|
|    |                                                                                                    | General                                                                                                    | Output                       | Variables          |
|    |                                                                                                    | Driver Command                                                                                                    | Image                        | Text               |
|    |                                                                                                    | ing Systems Intelligent<br>Parameters<br>Device<br>Device 1 (2.1.1.)<br>Adjustment<br>Hue<br>Direction<br>Down<br>Amount<br>10 Steps | t Lighting Controller        | LED Control)       |
|    |                                                                                                    | Dynamic Parameter:                                                                                                    | ay Between Repeats           | ▼<br>s: 200 ▲ ms   |
|    |                                                                                                    | 0                                                                                                    | K Cancel                     | Help               |
| 3f | Continue providing any                                                                               | Assign <b>Adjustment</b> e                                                                                                    | entries for Slide            | ers and            |
|    | required data for the<br><b>Adjustment</b> section for each<br>command being programmed.             | Adjustment icons by<br>scrolling through avail                                                                                       | selecting the able commands. | icon and           |
|    | If presented, also input any<br>requested data for additional<br>fields such as <b>Direction</b> and | Assign <b>Direction</b> entrie                                                                                                    | es and <b>Steps</b> ent      | ries if requested. |
|    | Steps.                                                                                               |                                                                                                    |                              |                    |

|    |                                                  | B Properties                                              |
|----|--------------------------------------------------|-----------------------------------------------------------|
|    |                                                  | General Output Variables                                  |
|    |                                                  | Driver Command Image Text                                 |
|    |                                                  | ing Systems Intelligent Lighting Controller \LED Control) |
|    |                                                  | Parameters<br>Device                                      |
|    |                                                  | Device 1 (2.1.1.)                                         |
|    |                                                  | Adjustment                                                |
|    |                                                  | Hue                                                       |
|    |                                                  | Direction                                                 |
|    |                                                  |                                                           |
|    |                                                  | 10 Steps                                                  |
|    |                                                  |                                                           |
|    |                                                  |                                                           |
|    |                                                  | ✓ <u>S</u> ustain <u>D</u> elay Between Repeats: 200 ms   |
|    |                                                  |                                                           |
|    |                                                  | OK Cancel Help                                            |
| 3g | Continue this process until you                  | From the Edit Properties pop-up window, select the        |
|    | have all your buttons, sliders                   | icon and selecting Converging Systems Intelligent         |
|    | programmed. Should you                           | Lighting Controller/ RAW Cmd selection.                   |
|    | Converging Systems'                              |                                                           |
|    | command that is not                              |                                                           |
|    | supported by the RTI Driver,                     | General Output Variables Driver Command Image Text        |
|    | download the Converging                          | ing Systems Intelligent Lighting Controller \LED Control) |
|    | Systems' Third Party CS-Bus                      | Parameters<br>Device                                      |
|    | Device Driver Toolkit-<br>Brogrammar's Guida and | Device 1 (2.1.1.)                                         |
|    | program those commands                           | Adjustment<br>Hue                                         |
|    | directly using the <b>RAW Cmd</b>                | Direction                                                 |
|    | feature within Integration                       | Amount                                                    |
|    | Designer.                                        | 10 Steps                                                  |
|    |                                                  | Dynamic Parameter:                                        |
|    | Note: the above referenced                       | Sustain Delay Between Repeats: 200 ms                     |
|    | tooikit can be downloaded                        | OK Cancel Help                                            |
|    | http://convergingsystems.com/inres               |                                                           |
|    | programmingdesignkit.htm                         |                                                           |

Page | 28

| Then  | enter your new                    | command within       | String block       |
|-------|-----------------------------------|----------------------|--------------------|
| Power | Properties                        |                      | ? ×                |
|       | General                           | Output               | Variables          |
|       | Driver Command                    | Image                | Text               |
| ρ     | W Command (Conv                   | erging Systems Intel | ligent Lightinç 🕨  |
| )     | arameters<br>String (omit termina | tor)                 |                    |
|       | #0.0.1.LED=ON                     | 7                    |                    |
|       | unused                            |                      |                    |
|       | unused                            |                      |                    |
|       |                                   |                      |                    |
|       | unused                            |                      |                    |
|       | L<br>Dynamic Parameter            |                      | ~                  |
| 5     | <u>S</u> ustain <u>D</u> e        | ay Between Repeats   | ;; <b>200</b> 🔺 ms |
|       | C                                 | K Cancel             | Help               |

## 4. Upload System file (\*.rti) and Test

| 4a | Upload System file | Make sure you are connected to your RTI processor and<br>upload your System file. Select <b>Communications/Send To</b><br><b>Device</b> and upload your System File using the applicable<br>upload communication channel available (IP or USB as<br>appropriate) |
|----|--------------------|----------------------------------------------------------------------------------------------------|
|    |                    |                                                                                                    |

|    |                               | De De                             | evices in the current system                                               |                                                   |                                           | ×          |
|----|-------------------------------|-----------------------------------|----------------------------------------------------------------------------|---------------------------------------------------|-------------------------------------------|------------|
|    |                               | De                                | vice                                                                       | Status                                            | Target                                    | Download   |
|    |                               |                                   | Converging Systems VP                                                      | Up To Date                                        | File                                      | Send       |
|    |                               |                                   | XP-3                                                                       | Up To Date                                        | Ethernet: Target MAC<br>00-15-26-03-6F-70 | Send       |
|    |                               |                                   |                                                                            |                                                   |                                           |            |
|    |                               | If a<br>Targ                      | device allows more than one commun<br>let column to choose which method to | cations method, click its<br>use for that device. | Send to all modified<br>Ethernet devices  | Close      |
| 4h | If you have developed a       | Und                               | ler the Communic                                                           | ations tab sel                                    | ect to Export to                          | Virtual    |
| 40 | Virtual Terminal (such as has | Pan                               | iel File.                                                                  |                                                   |                                           | Virtual    |
|    | been included within the RTI  |                                   |                                                                            |                                                   |                                           |            |
|    | sample project), create a     | Cor                               | nnunications Libran                                                        | Window He                                         | de la                                     |            |
|    | Virtual Terminal.exe          | Cor                               | Get Firmware Version                                                       | window He                                         | ар                                        |            |
|    |                               |                                   | Update Firmware                                                            |                                                   |                                           |            |
|    |                               |                                   | Show Devices on Loca                                                       | al Network                                        |                                           |            |
|    |                               | Configure ZM-24 Wireless Repeater |                                                                            |                                                   |                                           |            |
|    |                               |                                   | Set Expansion Device                                                       | TCP/IP Configur                                   | ation                                     |            |
|    |                               |                                   | System Recovery Wiz                                                        | ard                                               | /                                         |            |
|    |                               |                                   | <u>Receive</u> From Device.                                                |                                                   |                                           | Ctrl+R     |
|    |                               |                                   | Send To Device                                                             |                                                   |                                           | Ctrl+T     |
|    |                               |                                   | Export to Virtual Pane                                                     | l File                                            |                                           |            |
|    |                               | And                               | then enter an app<br>File <u>n</u> ame:<br>ave as <u>t</u> ype: Executabl  | e Files (*.exe)                                   | e for the file.                           | -<br>      |
| 4c | Test using the Virtual        | Lau                               | nch the Virtual Ter                                                        | minal exe. Pe                                     | ss various butto                          | ons on the |
|    | Terminal.                     | all t                             | the Converging Svs                                                         | tems's device                                     | s are operating                           | properly.  |

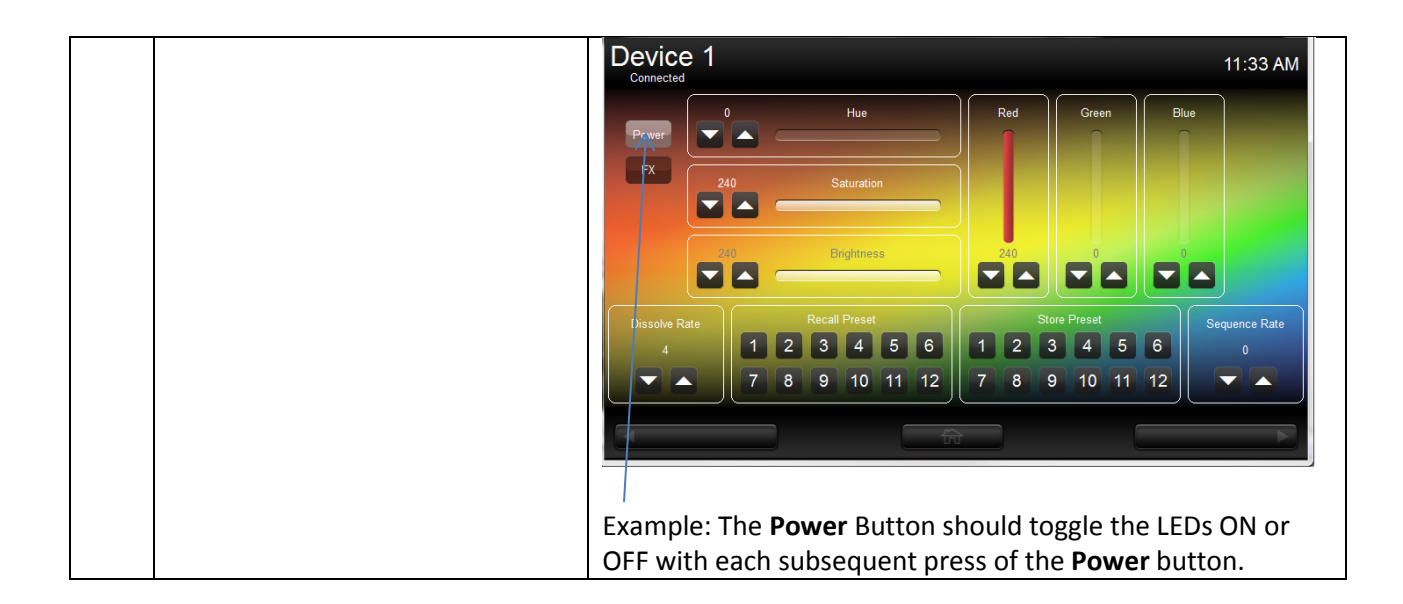

#### 5. Create Additional UI Screen (iPad in this case) and Test

| 5a | Create New User Interface | Within System Workspace<br>Interface.<br>Select applicable interface<br>add an <b>iPad interface</b> (nor | e left click to Add New User<br>A. In this example, we are going to<br>n-retina display). |
|----|---------------------------|----------------------------------------------------------------------------------------------------|-------------------------------------------------------------------------------------------|
|    |                           | Apps                                                                                                    |                                                                                           |
|    |                           | SURFIR Companion Remote CM T1-B+                                                                          | + (Companion Mode) Virtual Panel<br>anion Remote Color (Resizable)                        |
|    |                           | RTiPanel (rhone)<br>Color (20x480)                                                                        | nel (Phone 4/45) RTiPanel (Phone 5/55)<br>(640x960) Color (640x1136)                      |
|    |                           | RTiPanel (iPad / iPad Mini)<br>Color (768x1024) RTiPat<br>Color                                           | nel (Pad 3/4)<br>(1536x2048) RTiPanel (Android)<br>Color (Resizable)                      |
|    |                           |                                                                                                    |                                                                                           |

Page | 31

| 5b | Import selected background         | Right click on blank UI screen and select Page Properties.                                                                                                    |
|----|------------------------------------|----------------------------------------------------------------------------------------------------|
|    |                                    | Select the "+" mark and navigate to selected background.<br>(You may choose a different background for landscape with<br>the Landscape tab.)                                           |
|    |                                    | Edit Page Properties                                                                                                    |
|    |                                    | Background Landscape Background                                                                                                    |
|    |                                    | Background Color:                                                                                                    |
|    |                                    | Background Image                                                                                                    |
| 5c | Add buttons and sliders as desired | You may choose to cut and paste standard buttons from the <b>VP panel</b> provided as an example to the sample project. For sliders you may need to create new sliders as appropriate. |

|    |                                  | All Off         All Off         Oliver Temp         HUE         SAT         FADE         RED         Gliver Temp         HUE         SAT         FADE         Bill         Color Temp         HUE         SAT         FADE         Bill         Bill |  |  |
|----|----------------------------------|----------------------------------------------------------------------------------------------------|--|--|
|    |                                  |                                                                                                    |  |  |
| 5d | Assign tasks to each button      | See Section 3 above for more information.                                                                                                    |  |  |
| 5e | Customize for landscape mode     | If you desire your User Interface to automatically adapt                                                                                                    |  |  |
|    | as well (if desired).            | to the built-in gyro within your device, customize you UI                                                                                                    |  |  |
|    |                                  | screen for landscape mode.                                                                                                    |  |  |
|    |                                  | After highlighting your new UI within the <b>System</b><br><b>Workspace</b> , Select <b>Device</b> , and <b>View as Landscape</b> .                                                                                                    |  |  |
|    |                                  | 🔢 Add New                                                                                                    |  |  |
|    |                                  | Import                                                                                                    |  |  |
|    |                                  | Delete                                                                                                    |  |  |
|    |                                  | Rename                                                                                                    |  |  |
|    |                                  | Duplicate                                                                                                    |  |  |
|    |                                  | Close                                                                                                    |  |  |
|    |                                  | Save Ctrl+S                                                                                                    |  |  |
|    |                                  | Convert To                                                                                                    |  |  |
|    |                                  | P <u>r</u> operties F10                                                                                                    |  |  |
|    |                                  | View as Landscape Ctrl+Q                                                                                                    |  |  |
| 5f | Perform any additional UI        | In this case, we have created a new UI for an Apple                                                                                                    |  |  |
|    | , customizations as appropriate. | iPAD. Make sure you have secured necessary licenses                                                                                                    |  |  |
|    |                                  | from RTI to enable the download. Provided the iPAD is                                                                                                    |  |  |
|    |                                  | authenticated with the license key, you will see the new                                                                                                    |  |  |
|    |                                  | UI update on the iPad after you Update your RTI                                                                                                    |  |  |

|    |                        | platform through the <b>Communications, Send to Device</b>                             |
|----|------------------------|----------------------------------------------------------------------------------------|
|    |                        |                                                                                        |
|    |                        | Devices in the current outern                                                          |
|    |                        |                                                                                        |
|    |                        | Device Status Target gwnload                                                           |
|    |                        | Lutron test demo xp_3 Needs Updating Ethernet: Target IP<br><u>192.168.10.253</u> Send |
|    |                        | Converging Systems VP Up To Date File Send                                             |
| 50 | Tost using the new LI  | Launch the new LIL Press various buttons on the LIL and                                |
| Jg | Test using the new OI. | verify that the corresponding action on all the Converging                             |
|    |                        | Sustems's devices are operating properly                                               |
|    |                        | Device 4                                                                               |
|    |                        | Connected 11:33 AM                                                                     |
|    |                        | 0 Hue Red Green Blue                                                                   |
|    |                        |                                                                                        |
|    |                        | EX 240 Saturation                                                                      |
|    |                        |                                                                                        |
|    |                        | 240 Brightness 240 0 0                                                                 |
|    |                        |                                                                                        |
|    |                        | Dissolve Rate Recall Preset Store Preset Sequence Rate                                 |
|    |                        |                                                                                        |
|    |                        |                                                                                        |
|    |                        |                                                                                        |
|    |                        |                                                                                        |
|    |                        | Example: The <b>Power</b> Button should toggle the LEDs ON or                          |
|    |                        | OFF with each subsequent press of the <b>Power</b> button.                             |

#### **RTI Programming-User Interfaces**

The individual installer typically designs the User Interface (UI) for the particular needs of the end-user. Converging Systems may add from time-to-time new UIs with advanced functionality. Sample UI screens are pictured below.

#### LED CONTROL ENVIRONMENTS

The following illustrations provide some sample UI for LED control interfaces.

#### Page | 34

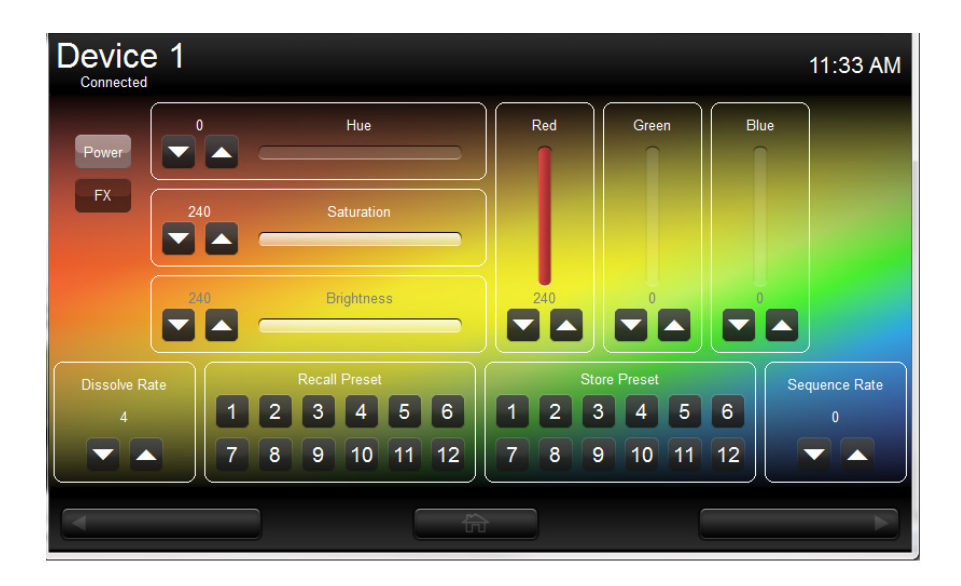

Figure 3 VP Panel Screen

| iPad 후                                         |          |        | 1:21 PM   |          |           |           | 100% 💷       |
|------------------------------------------------|----------|--------|-----------|----------|-----------|-----------|--------------|
| LED Lighting 1:21 PM (i)<br>Converging Systems |          |        |           |          |           |           | PM (j)       |
|                                                | All On   |        |           |          |           |           |              |
|                                                | All Off  |        |           |          |           |           |              |
| Color Temp                                     | HUE      | SAT    | FADE      | RED      | GREEN     | BLUE      |              |
| Î                                              |          | •      | •         | •        |           |           |              |
|                                                |          |        |           |          |           |           |              |
|                                                |          |        |           |          | T         | •         |              |
|                                                |          | LIGH   | TING SCEN | IES      |           |           |              |
| Effect 1                                       | Ef       | fect 2 |           | Effect : | 3         | Effec     | t 4          |
|                                                |          |        |           |          |           |           | _            |
|                                                |          | LIGHT  | ING PRESE | TS       |           |           |              |
| Preset 1                                       | Preset 2 | Preset | 3 P       | reset 4  | Prese     | t 5       | Preset 6     |
|                                                |          |        |           |          |           |           |              |
|                                                |          |        |           |          |           |           |              |
|                                                |          |        | I         |          |           | *         | $\bigcirc$   |
| Home                                           |          |        | Disso     | lves Sto | re Tun. W | hite RGBW | ₩<br>MonoChr |

Figure 4 iPAD Screen

Page | 36

| iPad 중    |              | 1:22         | 2 PM           |               | 100% 💷       |
|-----------|--------------|--------------|----------------|---------------|--------------|
|           | LED Lighting |              |                |               | :22 PM (Ì)   |
|           | Converging   | g Systems    |                |               |              |
|           |              | PRESETS ST   | ORAGE MENU     |               |              |
|           | Color Temp   | HUE          | SAT            | FADE          |              |
| All On    | Î            |              | •              |               |              |
| All Off   |              |              |                | •             |              |
|           |              | Y            |                |               |              |
|           |              | PRESS TO STO | RE PRESETS     |               |              |
| Preset 1  | Preset 2     | Preset 3     | Preset 4       | Preset 5      | Preset 6     |
| Preset 7  | Preset 8     | Preset 9     | Preset 10      | Preset 11     | Preset 12    |
| Preset 13 | Preset 14    | Preset 15    | Preset 16      | Preset 17     | Preset 18    |
| Preset 19 | Preset 20    | Preset 21    | Preset 22      | Preset 23     | Preset 24    |
|           |              |              |                |               |              |
|           |              |              |                |               | ₽            |
| Home      |              |              | Dissolves Stor | re Tun. White | RGBW MonoChr |

Figure 5 iPAD UI Screen Store Menu

#### Page | 37

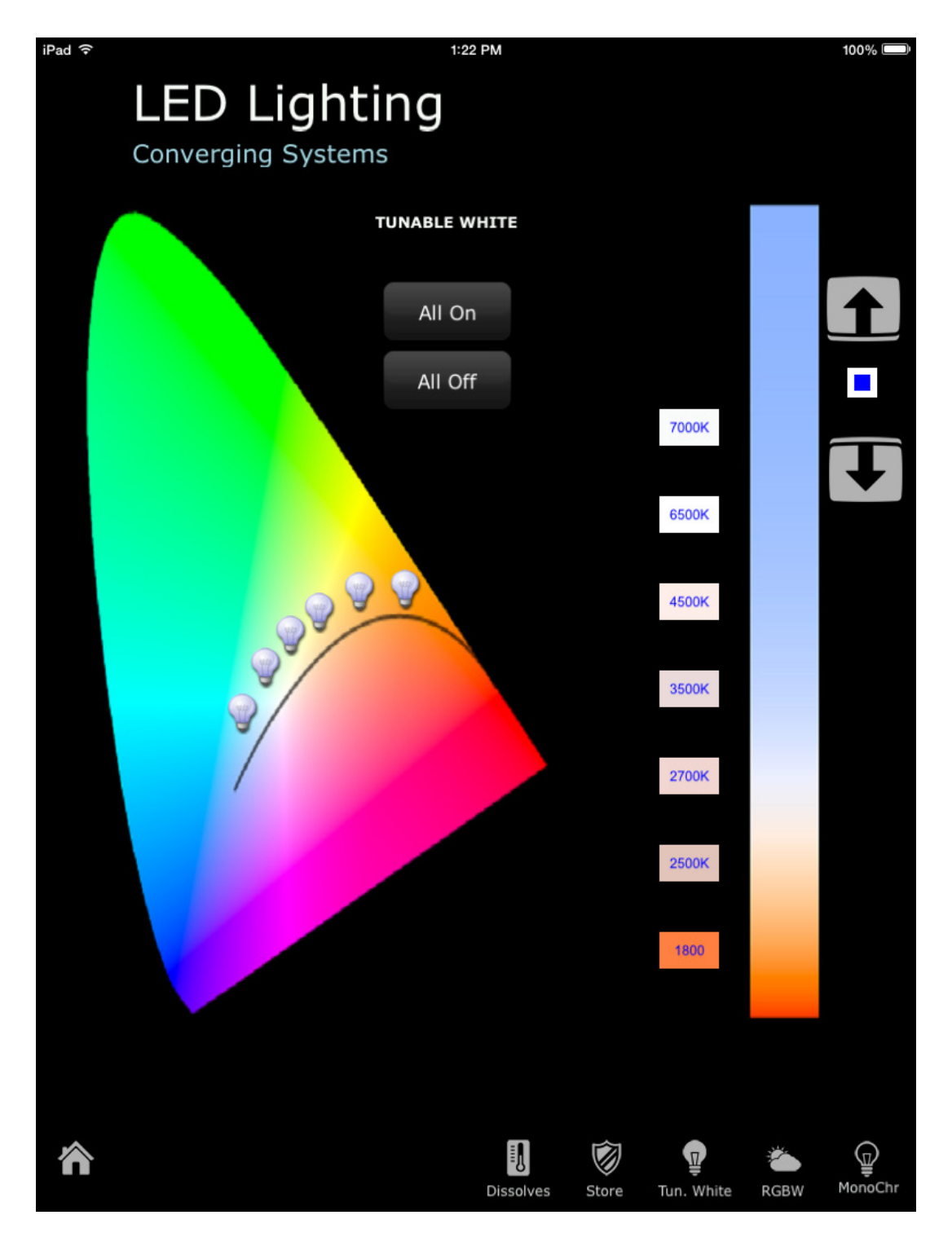

Figure 6 iPAD UI Screen Tunable White CIE Chart

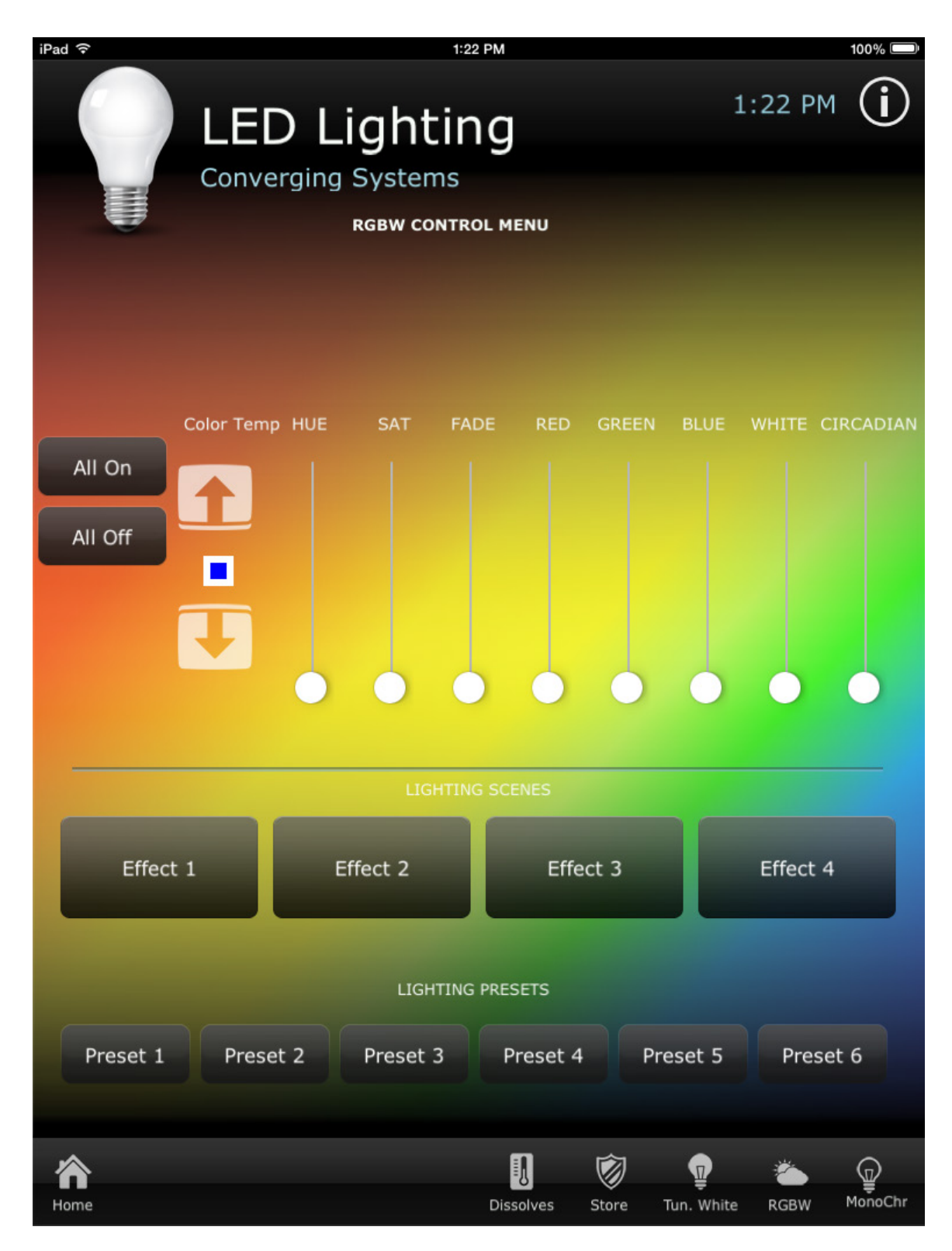

Figure 7 iPAD UI Screen RGBW

#### Page | 39

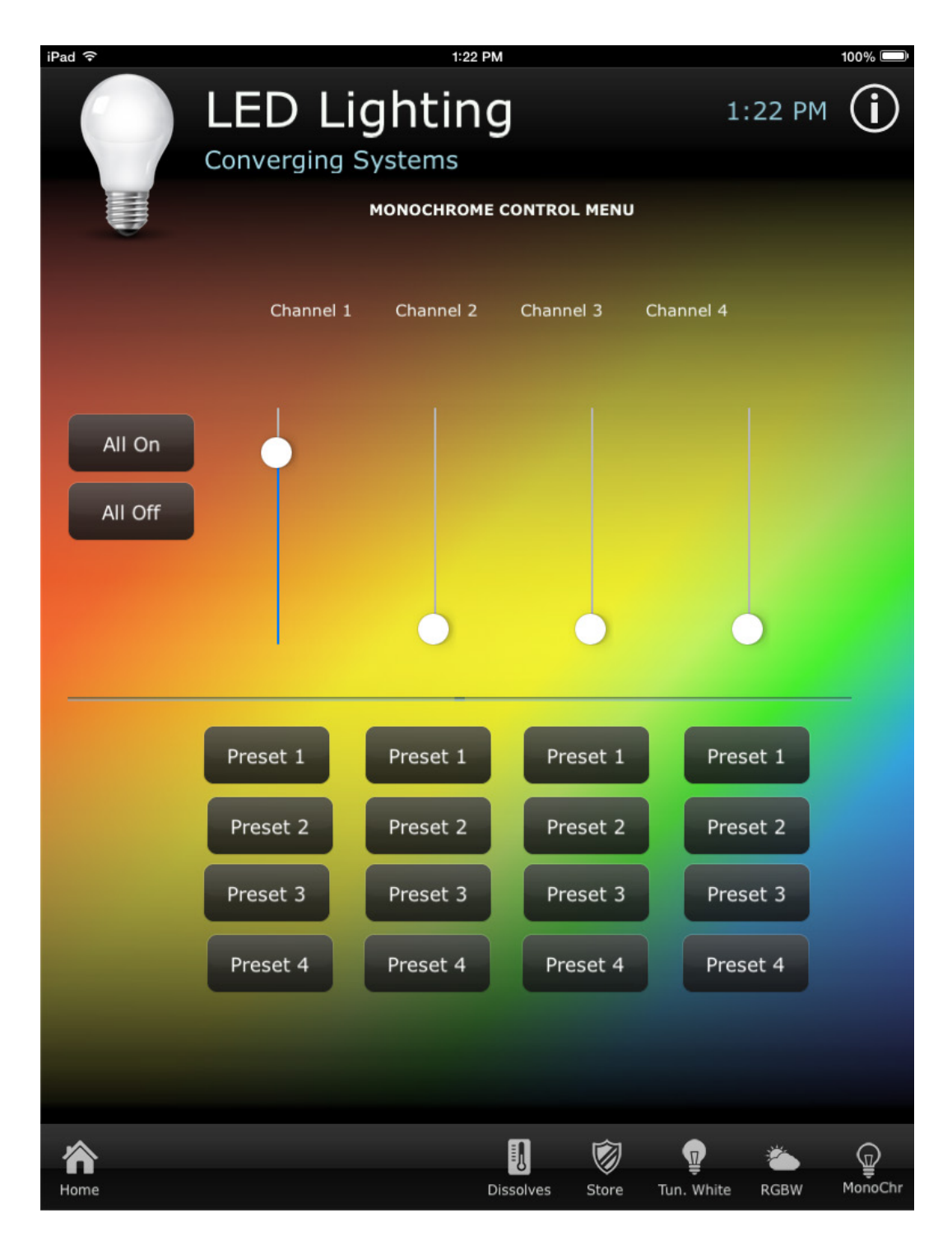

Figure 8 iPAD UI Screen Monochrome

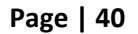

## Appendix 1

## **Common Mistakes**

#### 1. No Communication to the e-Node.

(.1) Forgetting to IP address of the e-Node within Integration Designer. Make sure you have selected a static IP address for the e-Node using the e-Node pilot application and then use that same address within Integration Designer.

(.2) (FUTURE) Forgetting to make sure that the alias name for the e-Node is E-NODE and the password for e-NODE is ADMIN. These are set within the Converging Systems driver within Integration Designer.

### 2. Individual Lighting or Motor Controllers do not respond, although data is passing to e-Node or IBT-100.

(.1) Forgetting to set the addresses for controllers (motor or lighting) from within Integration Designer.

#### 3. Sliders do not seem to work.

(.1) Make sure the sliders have been set to the appropriate **SET LED** argument (Red, Green, Blue, Hue, Sat, Brightness, etc. ).

(.2) Make sure that within **Variables**, the **Bar Graph Object** is set to the appropriate Level command argument (Red, Green, Blue, Hue, Sat, Brightness, etc. ).

Page | 41

## **APPENDIX 2**

## ADVANCED INTEGRATION DESIGNER PROGRAMMING

#### <u>AP Topic 1</u>

#### 1.0 How to set up group control of loads using sliders with feedback available to sliders.

Addressing Background CS-Bus controllers can be address with a unique Zone/Group/Node (ZGN) address. Up to 254 entries can be used for each field. The first field is the Zone (or largest range), the middle field is the Group, and the last field is the Node. No two loads can share the same Z/G/N address. As an example, if you will be populating a pair of two controllers within each of two rooms on two floors of a building here would be the suggested addressing that could be used.

|        | Floor One                                 | Floor Two                                 |  |
|--------|-------------------------------------------|-------------------------------------------|--|
| Room 1 | 2.1.1 for first controller in room. 2.1.2 |                                           |  |
|        | for second controller in this room        |                                           |  |
| Room 2 | 2.2.1 for first controller in room. 2.2.2 |                                           |  |
|        | for second controller in this room        |                                           |  |
| Room 3 |                                           | 3.1.1 for first controller in room. 3.1.2 |  |
|        |                                           | for second controller in this room        |  |
| Room 4 |                                           | 3.2.1 for first controller in room. 3.2.2 |  |
|        |                                           | for second controller in this room        |  |

**Group Addressing.** In certain cases it is desirable is simply send a wildcard address for a group of controllers to all respond in unison rather than programming each individually to respond through macros. There are two problems with macros in general. One is that often they are executed serially which means that if you had two hundred loads referenced within a macro, the timing of the execution of the last command sent out might be delayed from the first command sent out. In this case, not all LEDs would turn on or OFF at the same time, potentially. The second issue involves the actual programming time required to program scores or even hundreds of commands for a simple ALL OFF button.

Within the CS-Bus software protocol is the concept of utilizing a "0" within any address field as a surrogate for defined numbers ranging from 1 to 254 within that same field. Thus, if you issued a command of #2.1.0.LED=ON:<cr> , all units with addresses of 2.1.1 to 2.1.254 would

#### Page | 42

immediately respond. Please see the table below for an example of how various wildcards could be used.

| Specific controller address | Specific command that will  |  |  |
|-----------------------------|-----------------------------|--|--|
|                             | trigger targeted controller |  |  |
| 2.1.1                       | 2.1.0 or 2.0.0 or 0.0.0     |  |  |
| 2.1.2                       | 2.1.0 or 2.0.0 or 0.0.0     |  |  |
| 2.1.3                       | 2.1.0 or 2.0.0 or 0.0.0     |  |  |
| 2.2.1                       | 2.2.0 or 2.0.0 or 0.0.0     |  |  |
| 2.2.2                       | 2.2.0 or 2.0.0 or 0.0.0     |  |  |
| 2.2.254                     | 2.2.0 or 2.0.0 or 0.0.0     |  |  |
| 5.254.4                     | 5.254.0 or 5.0.0 or 0.0.0   |  |  |

**NOTIFY Command Background** Converging Systems has a **NOTIFY** function which automatically provides color state feedback (from the targeted controller) provided a unique **Z**one/**G**roup/**N**ode (**Z**/**G**/**N**) address is provided with an action/argument payload to that specific controller. Specifically, if a command to invoke a color change is directed to a controller that has a **Z**/**G**/**N** address of 2.1.1, that specific controller with that address will respond back to the automation system as to its specific color state if and only if there is a color state change impacted on that specific controller.

In some cases as has been discussed above, there might be a requirement to send a group command or all hail command to more than one controller. In this case, the group command would be directed not to a single controller or load but to a series of controllers. To reduce bus traffic when a series of controllers is given the same command, *only the first controller whose node number is 1 greater than the wildcard command of "0" will respond* (which reduces bus traffic by up to 243 messages). The logic here is that if 254 controllers are all told to turn **Red**, only the surrogate for that group of controllers will respond and within the CS-Bus messaging logic that surrogate is the controller with a node of "1." So for example, if a **#2.1.0.LED.VALUE=240.0.0:<cr> command** is transmitted to 254 controllers, they will all turn to **Red**, but only the controller with an address of **2.1.1** will respond with its new color status. In this case, a command on the bus from that surrogate controller would come back as follows: **!2.1.1.LED.VALUE=240.0.0** (the exclamation mark indicates that it is a message from CS-Bus device rather from an automation controller). Please see the diagram on the next page for the theory of operation here.

#### Page | 43

Initial State of Light Output (on Off condition)

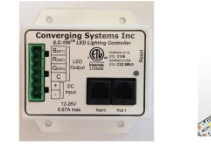

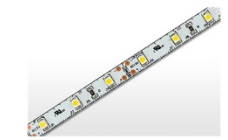

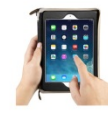

Argument/Action Issued to a specific Z/G/N address of 2.1.1 to go to Red #2.1.1.LED.VALUE=240.0.0;<cr>

3<sup>rd</sup> Party control system receives response

beginning with "!" and updates its applicable color slider or other registers to received

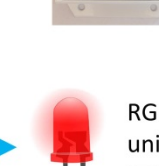

RGB Command received by a unique Z/G/N address (2.1.1). Controller recognizes a color state change and transmits back its color state as !2.1.1.LED.VALUE=240.0.0

value

Argument/Action Issued to a specific Z/G/N address of 2.1.1 to go to Red (again) #2.1.1.LED.VALUE=240.0.0;<cr> RGB Command received by a unique Z/G/N address (2.1.1). Controller recognizes that this was not a color state change and no response is provided (to reduce bus traffic since no new status needs to be provided)

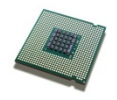

Nothing transmitted back to 3<sup>rd</sup> party control system

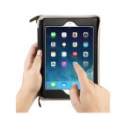

Argument/Action Issued to a **Group** Z/G/N address of 2.1.0 to go to Green #2.1.1.LED.VALUE=0.240.0;<cr>

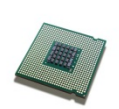

!2.1.1.LED.VALUE=0.240.0
is received, but no other Z/
G/N messages are received
Note: !2.1.0 LED.VALUE
=0.240.0. is never received.

RGB Command received by a group Z/G/N address (2.1.0). All loads turns green but since command was transmitted to Group address, only Controller with first Node address greater than 0 (i.e. "1") within wildcard range will respond (i.e. 2.1.1 responds, but 2.1.2 to 2.1.254 do not respond)

Page | 44

## Appendix 3

## **COLOR SPACE ISSUES**

Note on Color Space. <u>Converging Systems recommends that only the HSB (Hue, Saturation and Brightness color space is used for it is infinitely more accurately and user friendly to control color.</u> Although Figure 4 below shows both HSB and RGB on the same UI, this is probably more confusing for the typical user than the simple subset of HSB (hue, saturation, brightness) controls. Since there is no concept of dimming within the RGB color space, having RGB sliders only frustrates the user who may just want to dim an existing colored output. However, if the User is intent on having RGB sliders, we would recommend leaving the Brightness slider to get accurate dimming.

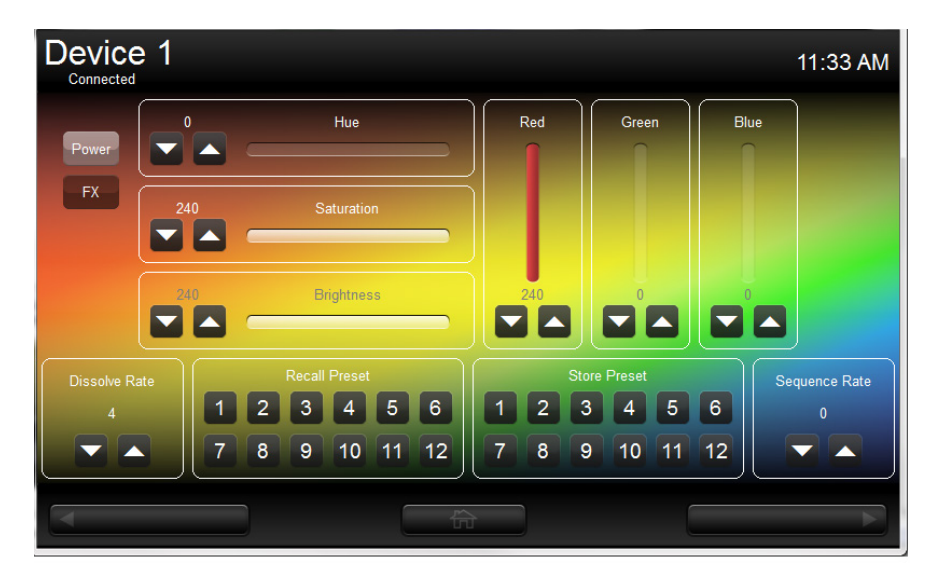

Figure 9

## **Appendix 4**

## **DMX Options**

**Note on DMX Lighting Devices.** There are many third-party lighting devices available in the marketplace that support the DMX512 lighting standard ("standard for digital communication). DMX devices were originally utilized for theatrical interior and architectural lighting application only, but recently their adoption rate has grown in other areas where colored lighting is desired. DMX 3-color lighting fixtures utilize the Red, Green, Blue (RGB) color space which although practical for theatrical uses and the trained lighting designer is quite limited for traditional dimming application *for the technology inherently lacks the most basic dimming slider* which would preserve a specific hue while lowering the brightness to full off. But that has all changed now...

**Converging Systems' e-Node/dmx.** Converging Systems has developed an adaptation of its lighting/dimming technology currently available within its ILC-x00 line of LED controllers and has re-purposed that technology into a separate product known as the e-Node/dmx. The existing RTI drivers compatible with the ILC-x00 LED controllers can also drive directly the e-Node/dmx (color engine/dmx translator), and the e-Node/dmx makes the necessary color adjustments within its own processor to translate incoming commands to outgoing DMX commands **and transmits those directly onto** *a* **DMX bus**. What is unique about this implementation is that the Converging Systems' hue-accurate dimming technology (with a built-in dimmer slider) can now drive DMX fixtures by using RTI device drivers already in existence for other Converging Systems' products. (See the listing of commands that are supported with the e-Node/dmx device which are listed in the front of this Integration Note.)

Please follow the directions which follow to drive DMX fixtures from an RTI System

Page | 46

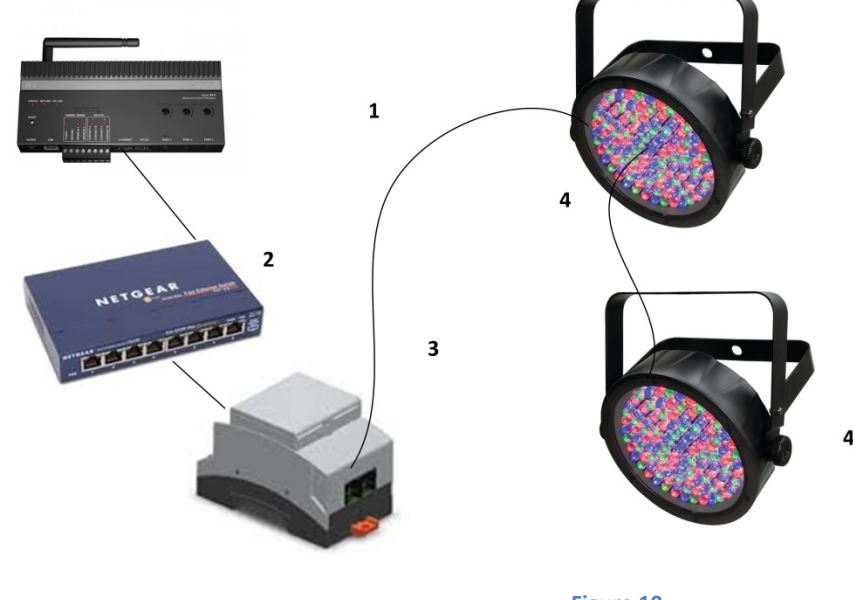

## WIRING DIAGRAM (for DMX control using e-Node/dmx and IP)

Figure 10

Wiring/Configuration Notes:

- 1. Maximum length of CS-Bus cabling from e-Node to the last DMX fixture using DMX cabling = 1200 meters (3,900 feet)
- 2. Maximum number of DMX fixtures connected to a single e-Node/dmx device = 32. If more than 32 fixtures are required, implement additional e-Node/dmx devices.
- 3. Maximum number of e-Nodes that can exist on a RTI system = 254

| # | Device                      | Manufacturer       | Part Number  | Protocol     | Connector                                             | Notes                                                                                                    |
|---|-----------------------------|--------------------|--------------|--------------|-------------------------------------------------------|----------------------------------------------------------------------------------------------------|
|   |                             |                    |              |              | Туре                                                  |                                                                                                    |
| 1 | RTI XP-n processor          | RTI                | Various      | Ethernet/USB | Various                                               |                                                                                                    |
| 2 | Network Switch              | Various            | Various      | Ethernet     | RJ-45                                                 |                                                                                                    |
| 3 | e-Node/dmx                  | Converging Systems | e-Node/dmx   | Ethernet     | RJ-45 (for<br>Ethernet)<br>RJ-25 for local<br>DMX bus |                                                                                                    |
| 4 | Third party DMX<br>fixtures | Various            | Various      | DMX512       | RJ-25 for DMX<br>communication                        | Must<br>terminate final<br>OUT or THRU<br>connector on<br>last DMX<br>fixture using a<br>120 ohm<br>resistor |
| 5 | Flexible Linear             | Converging Systems | FLLA-RGB-xxx |              | 3-color 4 pin                                         |                                                                                                    |

### **BILL OF MATERIALS (for IP control)**

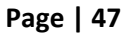

#### Converging Systems Inc. 32420 Nautilus Drive Rancho Palos Verdes, CA 90275

© Converging Systems Inc. All Rights Reserved. E-Node, ILC-100, IMC-100, and IBT-100 are trademarks of Converging Systems Inc. All other trademarks are the property of their respective owners

| Lighting (FLLA) RGB | FLLA-RGBW- | 4-color 5 pin |  |
|---------------------|------------|---------------|--|
| or RGBW luminaries  | XXX        | 1-color 4 pin |  |

#### e-Node Programming/Device Programming

Minimum requirements for this operation.

-e-Node/dmx with power supply

-Necessary cabling to connect e-Node/dmx to first DMX fixture (see "e-Node Interfacing with DMX Guide"). For reference the pin-outs on the e-Node/dmx are as follows:

| Pin | Signal     |
|-----|------------|
| 1   | Not Used   |
| 2   | DMX Ground |
| 3   | RS485 -    |
| 4   | RS485 +    |
| 5   | Not Used   |
| 6   | Not Used   |

**Note**: Even though Converging Systems recommends that RJ-25 6P6C plugs should be used for most CS-Bus wiring, the DMX wiring can utilize a 4P4C RJ11 plug.

#### e-Node/dmx Programming

| Step  | Setting          | Choices                                                |
|-------|------------------|--------------------------------------------------------|
| DMX-1 | e-Node/dmx setup | Follow the directions under e-node Programming at the  |
|       |                  | beginning of this Integration Note Step EN-1 and EN-2. |

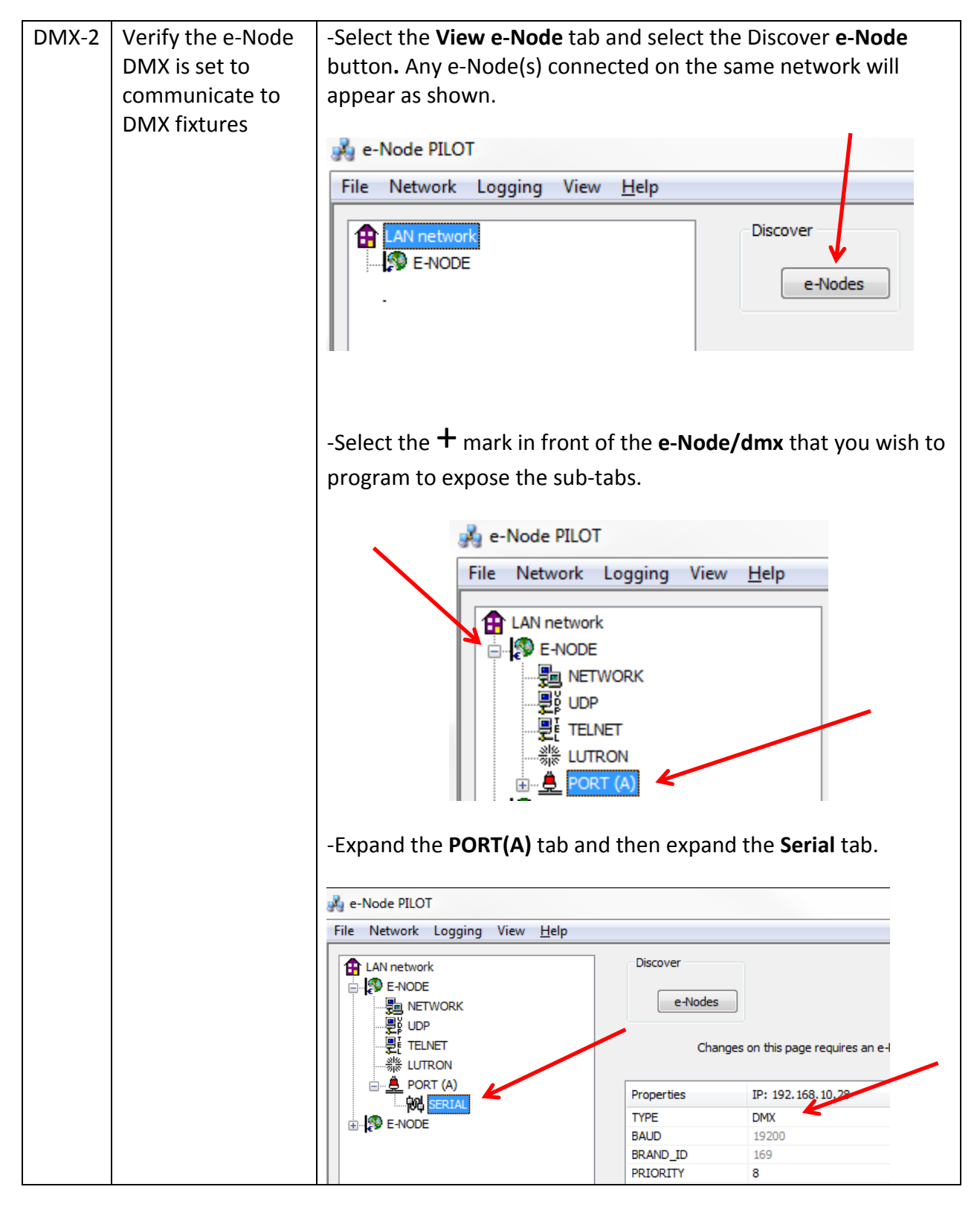

Page | 49

|       |                  | -Verify that after the <b>TYPE</b> entry, the data field indicates <b>DMX</b> . If                                                                                                    |  |  |  |  |
|-------|------------------|----------------------------------------------------------------------------------------------------|--|--|--|--|
|       |                  | and reboot the e-Node/dmx in order to make this setting active.                                                                                                    |  |  |  |  |
| DMX-3 | Device Discovery | <b>Note</b> : the e-Node/dmx can also be configured to communicate<br>with standard CS-Bus devices (ILC-100, ILC-400) and therefore<br>only when this entry is set to DMX, will the e-Node/dmx<br>properly communicate to DMX fixtures. |  |  |  |  |
|       |                  | button. Any e-Node(s) connected on the same network will                                                                                                    |  |  |  |  |
|       |                  | appear as shown.                                                                                                    |  |  |  |  |
|       |                  | -Select the Discover <b>Devices</b> button.                                                                                                    |  |  |  |  |
|       |                  | 🛃 e-Node PILOT                                                                                                    |  |  |  |  |
|       |                  | File Network Logging View <u>H</u> elp                                                                                                    |  |  |  |  |
|       |                  | CS network<br>E-NODE DMX<br>E-NODE<br>Devices                                                                                                    |  |  |  |  |
|       |                  | -Immediately 32 virtual "DMX Devices" will appear as follows:                                                                                                    |  |  |  |  |
|       |                  | 🦂 e-Node PILOT                                                                                                    |  |  |  |  |
|       |                  | File Network Logging View <u>H</u> elp                                                                                                    |  |  |  |  |
|       |                  | CS network                                                                                                    |  |  |  |  |
|       |                  | E-NODE DMX                                                                                                    |  |  |  |  |
|       |                  | i di 102 device                                                                                                    |  |  |  |  |
|       |                  |                                                                                                    |  |  |  |  |
|       |                  | 2 uid 104 32 <sup>nd</sup> virtual                                                                                                    |  |  |  |  |
|       |                  | uid 106 device (uid 132)                                                                                                    |  |  |  |  |
|       |                  | <b>Note</b> : this picture shows the first 6 devices discovered. In a real                                                                                                    |  |  |  |  |
|       |                  | example, all 32 virtual devices will appear.                                                                                                    |  |  |  |  |

| DMX-4 | Set up Device | The DMX data packet is mapped to CS messages by assigning a |             |                     |  |  |
|-------|---------------|-------------------------------------------------------------|-------------|---------------------|--|--|
|       | Addressing    | unique Zone. Group. Node number to three successive DMX     |             |                     |  |  |
|       |               | channels. These are mapped as shown in the following table: |             |                     |  |  |
|       |               |                                                             |             |                     |  |  |
|       |               | Fixture                                                     | DMX Channel | CS-Zone.Group. Node |  |  |
|       |               |                                                             | Allocation  |                     |  |  |
|       |               | 1                                                           | 1-3         | 2.1.1               |  |  |
|       |               | 2                                                           | 4-6         | 2.2.1               |  |  |
|       |               | 3                                                           | 7-9         | 2.3.1               |  |  |
|       |               | 4                                                           | 10-12       | 2.4.1               |  |  |
|       |               | 5                                                           | 13-15       | 2.5.1               |  |  |
|       |               | 6                                                           | 16-18       | 2.6.1               |  |  |
|       |               | 7                                                           | 19-21       | 2.7.1               |  |  |
|       |               | 8                                                           | 22-24       | 2.8.1               |  |  |
|       |               | 9                                                           | 25-37       | 3.1.1               |  |  |
|       |               | 10                                                          | 28-30       | 3.2.1               |  |  |
|       |               | 11                                                          | 31-33       | 3.3.1               |  |  |
|       |               | 12                                                          | 34-36       | 3.4.1               |  |  |
|       |               | 13                                                          | 37-39       | 3.5.1               |  |  |
|       |               | 14                                                          | 40-42       | 3.6.1               |  |  |
|       |               | 15                                                          | 43-45       | 3.7.1               |  |  |
|       |               | 16                                                          | 46-48       | 3.8.1               |  |  |
|       |               | 17                                                          | 49-51       | 4.1.1               |  |  |
|       |               | 18                                                          | 52-54       | 4.2.1               |  |  |
|       |               | 19                                                          | 55-57       | 4.3.1               |  |  |
|       |               | 20                                                          | 58-60       | 4.4.1               |  |  |
|       |               | 21                                                          | 61-63       | 4.5.1               |  |  |
|       |               | 22                                                          | 64-66       | 4.6.1               |  |  |
|       |               | 23                                                          | 67-69       | 4.7.1               |  |  |
|       |               | 24                                                          | 70-72       | 4.8.1               |  |  |
|       |               | 25                                                          | 73-75       | 5.1.1               |  |  |
|       |               | 26                                                          | 76-78       | 5.2.1               |  |  |
|       |               | 27                                                          | 79-81       | 5.3.1               |  |  |
|       |               | 28                                                          | 82-84       | 5.4.1               |  |  |
|       |               | 29                                                          | 85-87       | 5.5.1               |  |  |
|       |               | 30                                                          | 88-90       | 5.6.1               |  |  |
|       |               | 31                                                          | 91-93       | 5.7.1               |  |  |
|       |               | 32                                                          | 94-96       | 5.8.1               |  |  |
|       |               |                                                             |             |                     |  |  |
|       |               |                                                             |             |                     |  |  |
|       |               |                                                             |             |                     |  |  |
|       |               |                                                             |             |                     |  |  |

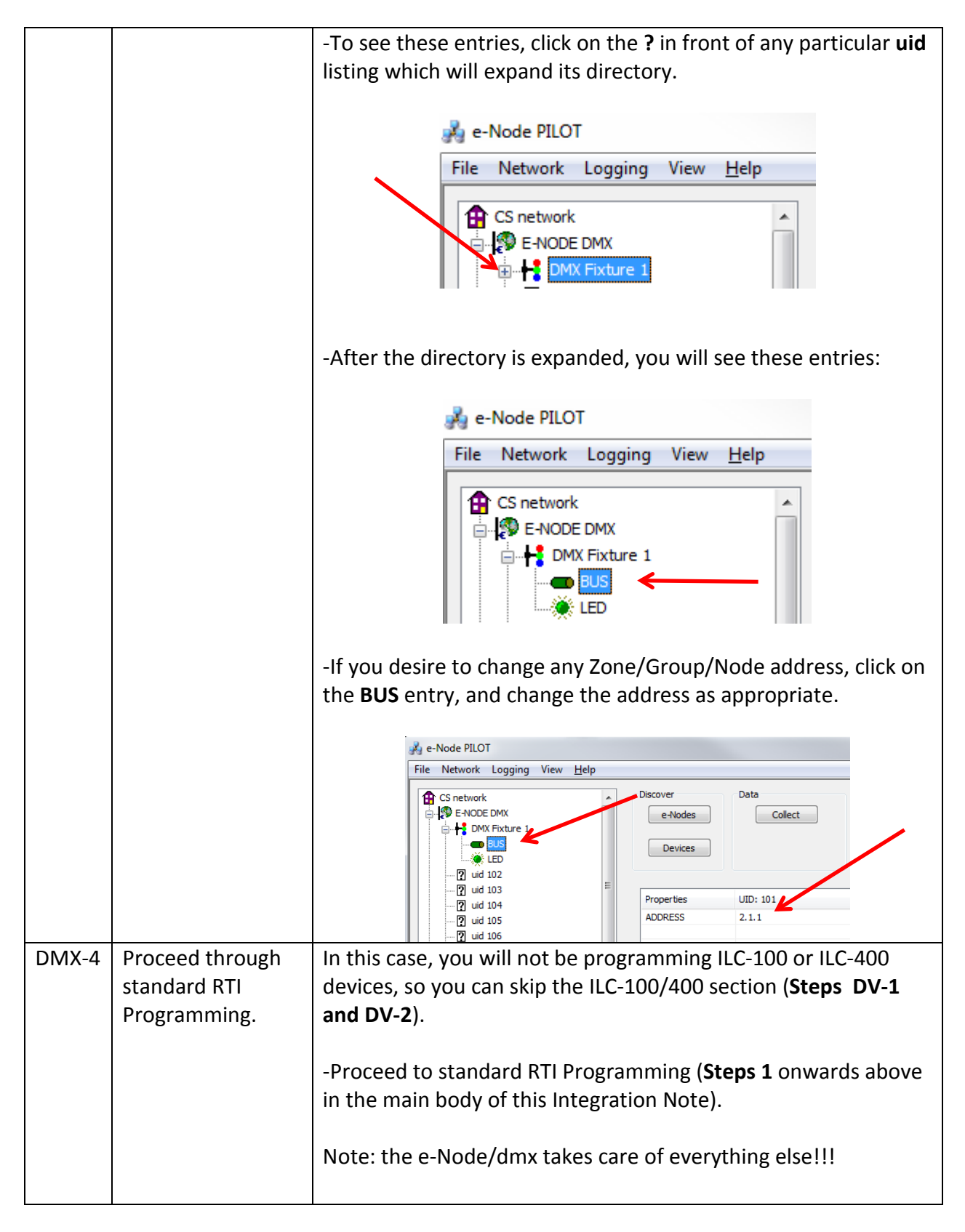